### Segmentação para impressão 3D

Attila Nagy Universidade de Szeged

Csaba Pintér EBATINCA, S.L., Espanha

38&40th NA-MIC Project Week, 2023 Janeiro – 2024 Janeiro

1

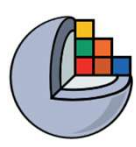

#### Objetivos de Aprendizagem

Este tutorial demonstra a segmentação de imagens no módulo Editor de Segmento do 3D Slicer com o objetivo de impressão 3D.

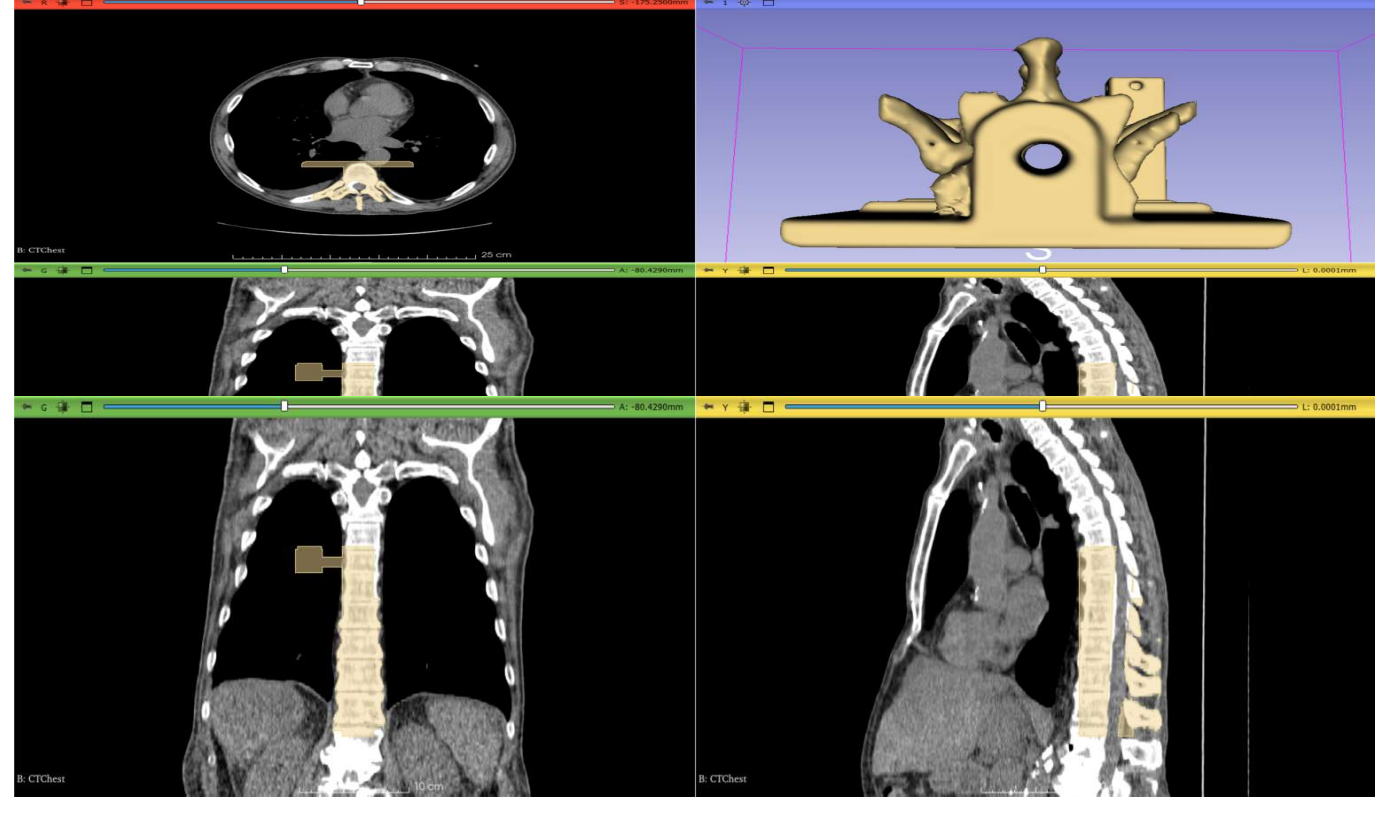

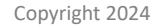

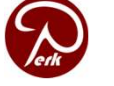

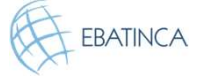

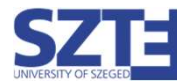

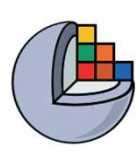

### Utilidade clínica do fantoma de coluna

- Fantoma de treinamento para inserção de agulha
- Suporte para marcador eletromagnético
- Preenchido com gel (~tecido mole)
- Coberto com película (~pele)
- Tubo com água no centro

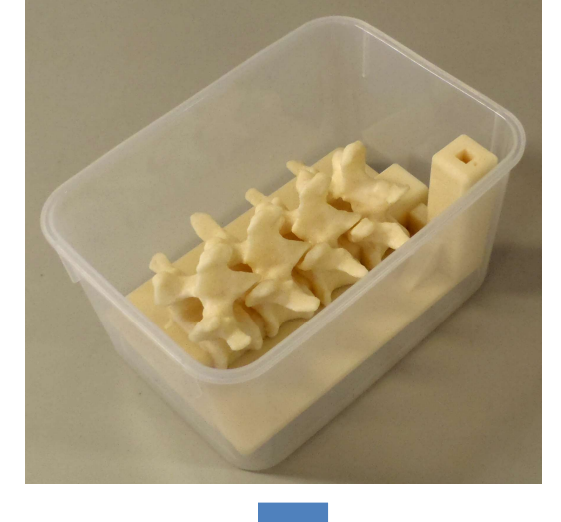

Moult et al. 2013

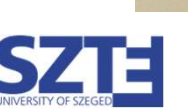

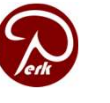

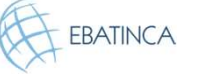

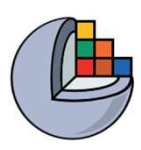

#### Material

- Este tutorial requer a instalação de uma versão estável recente do 3D Slicer (pelo menos 5.6.1), que está disponível na página de download do Slicer: <u>http://download.slicer.org/</u>
- Conjunto de dados do tutorial: Modelo STL da base do fantoma: <u>https://raw.githubusercontent.com/Slicer/SlicerSegmentationFor3DPrintingTutorial/main/BasePiece.stl</u> (fonte: PerkLab Model Catalog)
- Páginas de documentação do usuário: <u>https://slicer.readthedocs.io/en/latest/user\_guide/modules/segmentation</u> <u>s.html</u> <u>https://slicer.readthedocs.io/en/latest/user\_guide/modules/segmentedito</u> <u>r.html</u>

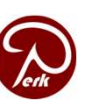

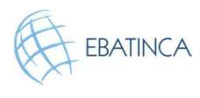

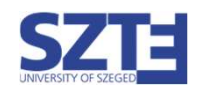

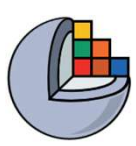

#### Plataformas

 Desenvolvido e mantido em Windows 64bit, macOS e Linux 64bit e 32bit

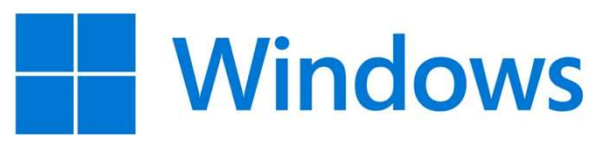

• O Slicer requer:

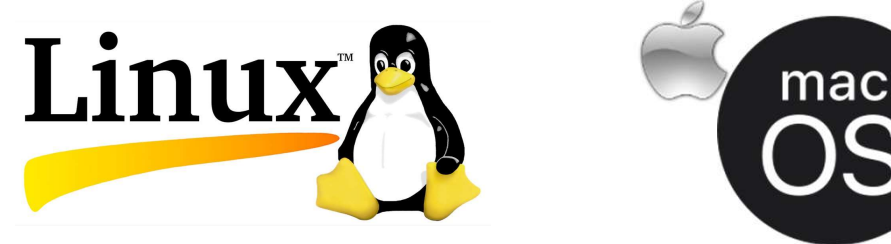

Mínimo de 4GB de RAM (mais é recomendado) GPU dedicada para renderização rápida (OpenGL 3.2+)

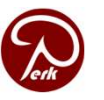

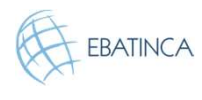

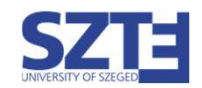

Um guia rápido sobre como usar este tutorial

- O Slicer é uma plataforma abrangente. Portanto, geralmente há mais de uma maneira de trabalhar com seus dados e alcançar o mesmo resultado. Durante este tutorial, às vezes mostramos mais de uma possibilidade, então você verá três tipos de slides:
- Slides que são **comuns** a ambas as abordagens, com **fundo branco**.
- Se você estiver interessado em mais detalhes, basta seguir todos os slides. Os slides com um tom verde claro mostram diferentes maneiras de alcançar os mesmos resultados.
- Se você deseja uma solução mais rápida, sem entrar muito nos detalhes, além dos slides brancos, siga os slides marcados com um relógio (mostrado no canto), e fundo levemente avermelhado.

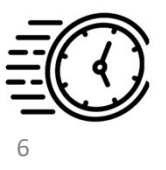

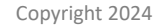

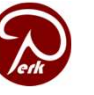

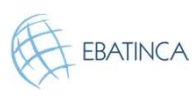

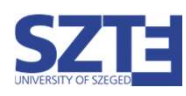

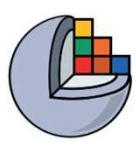

### Módulo de Editor de Segmento

- Atualização de superfície
   3D em tempo real
- Edição em fatias oblíquas
- Segmentos sobrepostos
- Ferramentas intuitivas
- Manual
- Semiautomático
- Configurações avançadas

🕒 3D Slicer

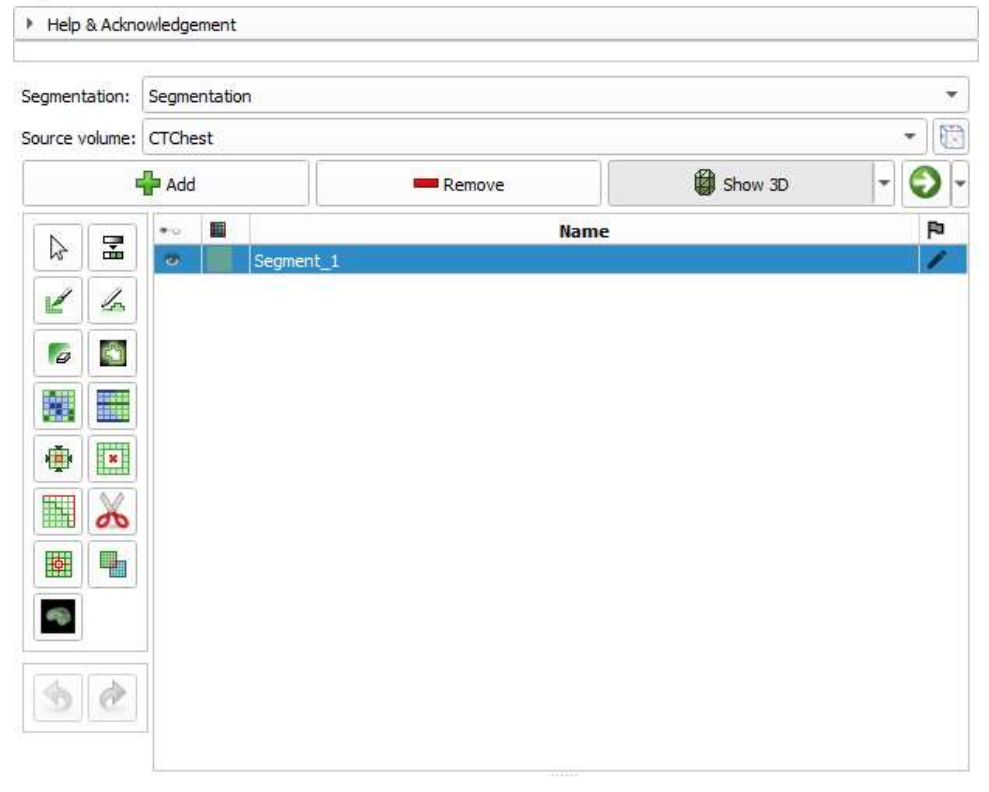

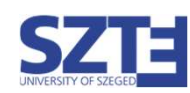

7

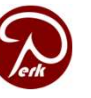

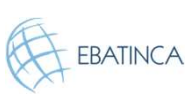

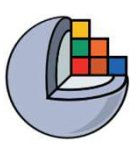

### Visão geral

- 1. Carregar imagem de TC
- 2. Segmentar vértebras para impressão 3D
- 3. Adicionar base do fantoma à segmentação
- 4. Mesclar e finalizar o fantoma
- 5. Salvar segmento do fantoma em arquivo STL para impressão 3D

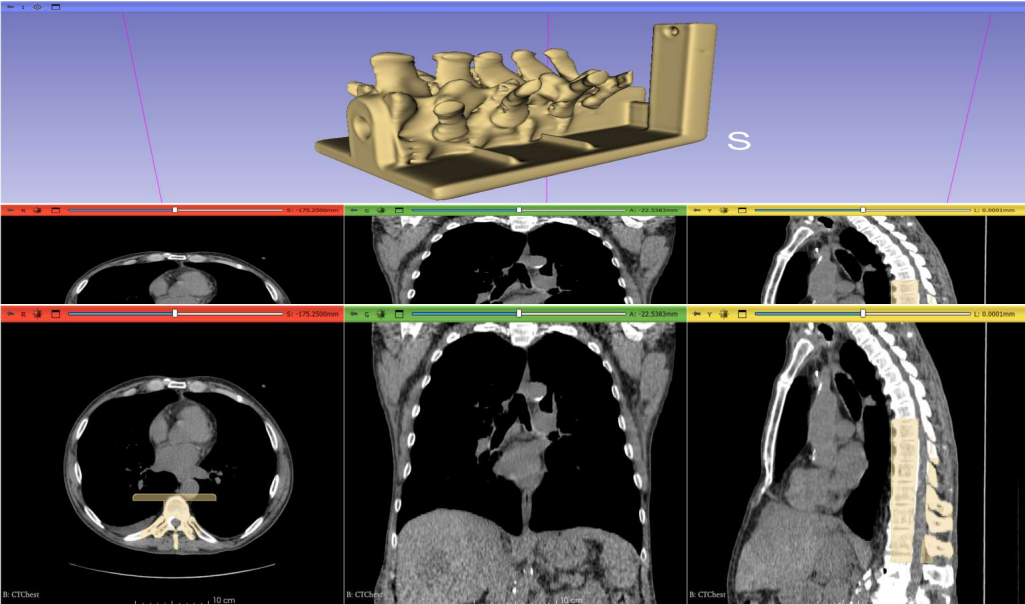

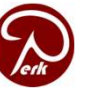

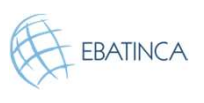

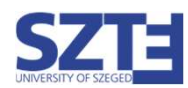

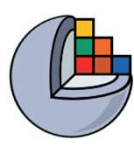

### Parte 1: Carregar imagem de TC

#### Visão geral:

Carregar o conjunto de dados de amostra "CTChest" Ajustar o contraste da imagem para melhor visibilidade

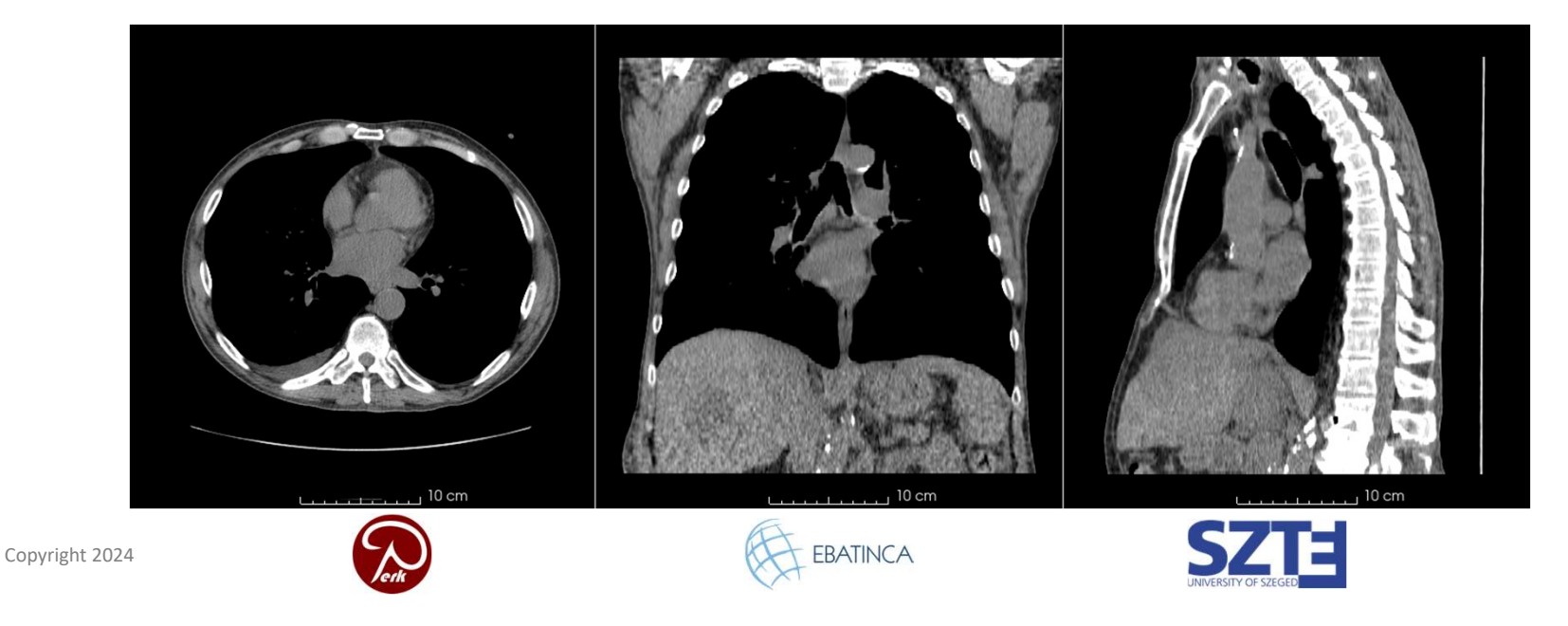

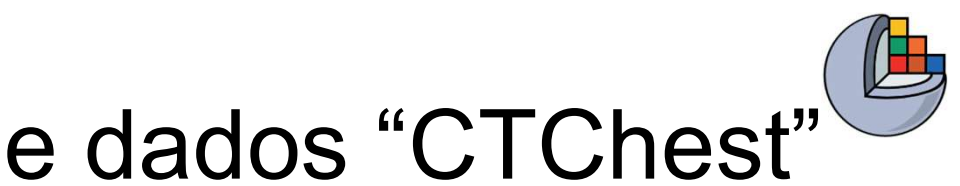

# 1/1: Carregar o conjunto de dados "CTChest"

#### **3D Slicer**

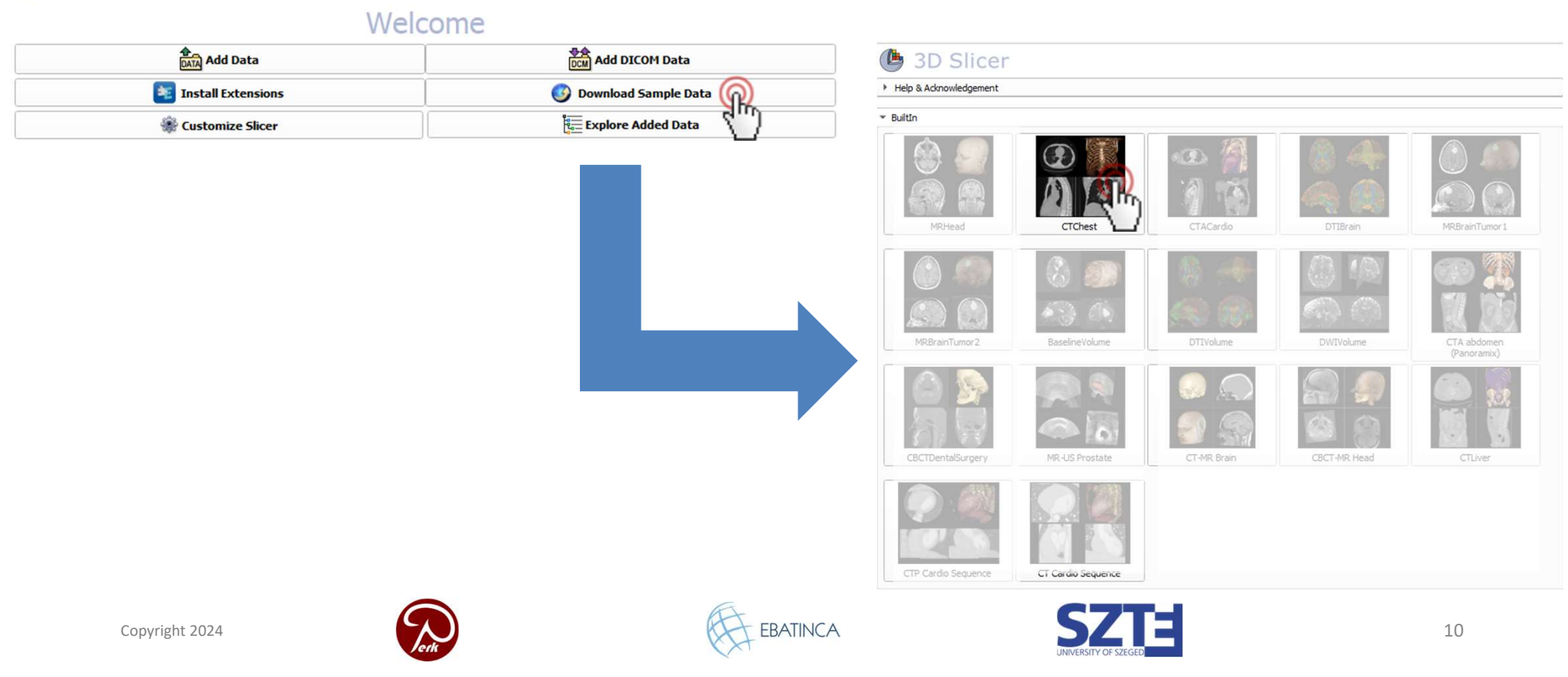

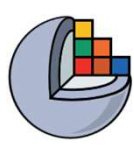

#### 1/2: CT de amostra carregado

( 3D Slicer 5.2.2 File Edit View Help ATA DOTA SAVE Modules: 🧠 🚓 Sample Data 🕞 📮 + 🚯 👦 🜆 🗛 🔸 + + 😽 + 🛃 🥐 - = 3 0 📦 🚇 🕍 3D Slicer Help & Advnowledgement \* BuiltIo Requesting download CT-chest.nrrd from https://github.com/Slicer/SlicerTestingData/releases/download/ SHA256/4507b664690840abb6cb9af2d919377ffc4ef75b167cb6fd0f747befdb12e38e ... Downloaded 4.0 MB (10% of 40.2 MB) ... Downloaded 40.2 MB (100% of 40.2 MB) ... CTP Cardio Sequence vnloaded 36,2 MB (90% of 40,2 MB). **Download finished** vnloaded 40.2 MB (100% of 40.2 MB).. wnload finished Verifying checksum erifying checksum Checksum OK Checksum OK Requesting load CTChest from C:/Users/attila/AppData/Local/Temp/Slicer/RemoteIO/CT-chest.nrrd ... load finished Requesting load CTChest from C:/Users/attila/AppData/Local/Temp/Slicer/RemoteIO/CT-chest.nrrd ... Load finished \* Data Probe

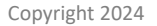

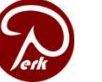

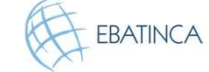

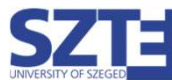

11

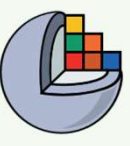

#### 1/3/A: Alterar contraste

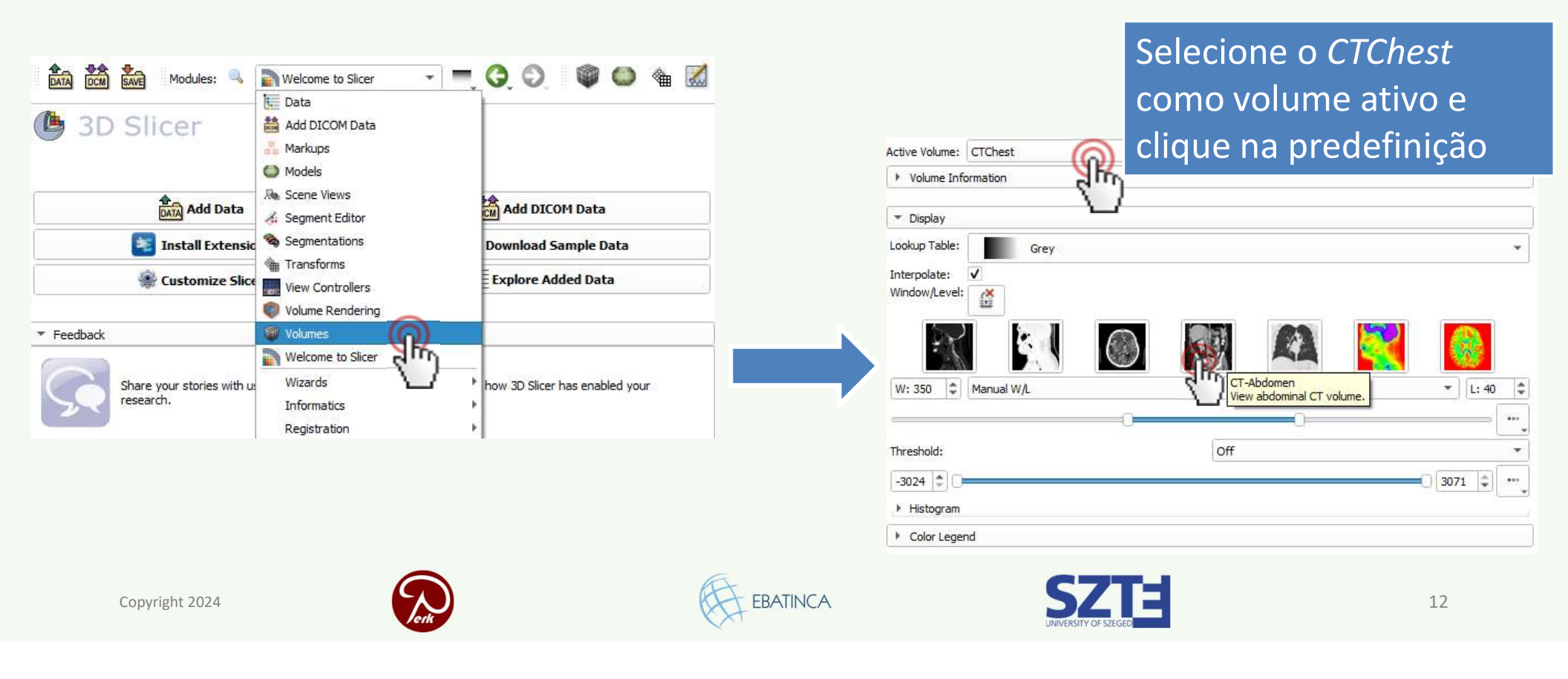

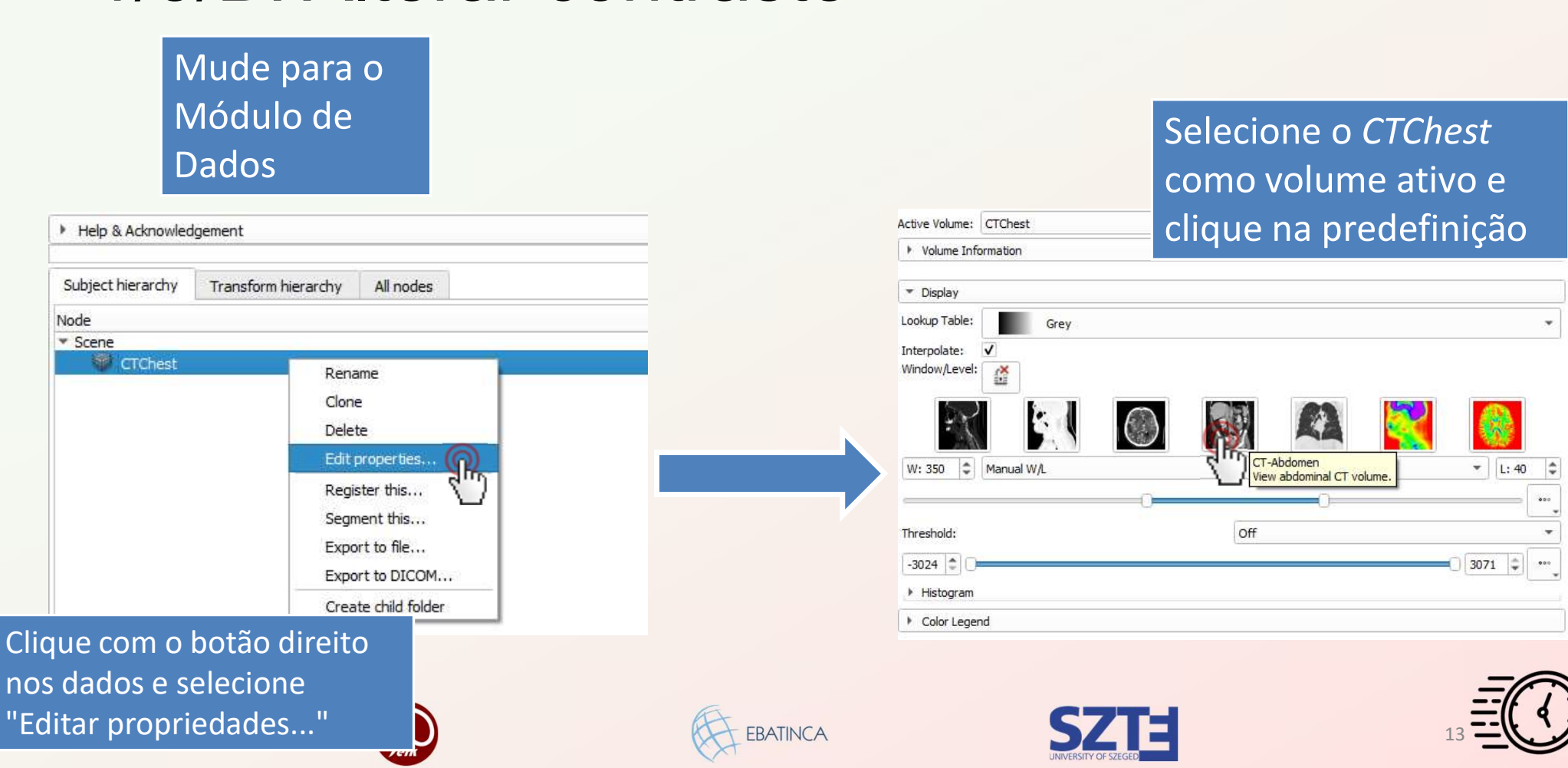

### 1/3/B: Alterar contraste

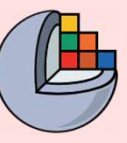

-0.7617mm

#### 1/3/C: Alterar contraste

Automatic

CT-Air CT-Brain CT-Abdomn CT-Lung CT-Lung PET DTI Clique com o botão direito em qualquer uma das visualizações de fatias, selecione "Predefinições de Janela/Nível" e escolha "CT-Abdômen".

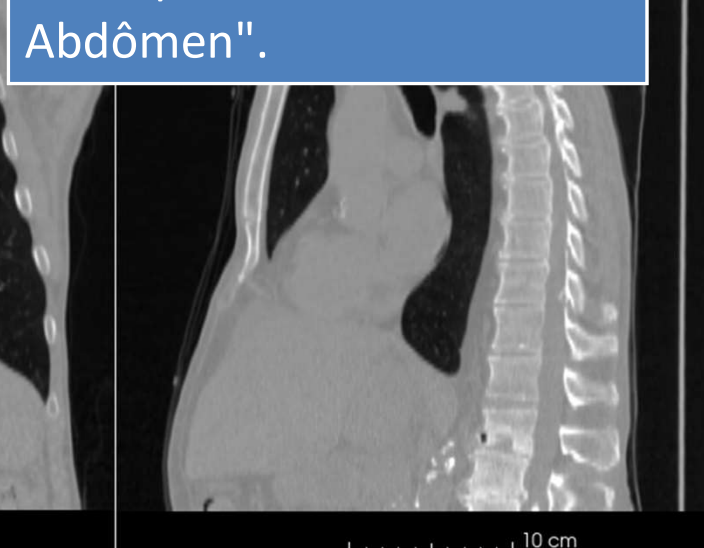

Copyright 2024

View transform

 Adjust window/level Place
 Reset field of view
 Maximize view

> Copy image Slice intersections

Window/level presets

Show color legend

Configure slice view annotations...

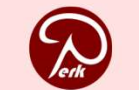

5 cm

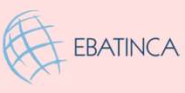

\_\_\_\_\_ 10 cm

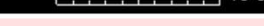

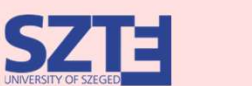

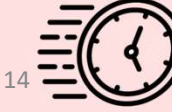

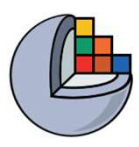

### Parte 2: Segmentar vértebras

#### Visão geral:

- Adicionar novo segmento
- Aplicar limiar para os ossos
- Remover manchas com Ilhas
- Cortar as vértebras com Tesoura

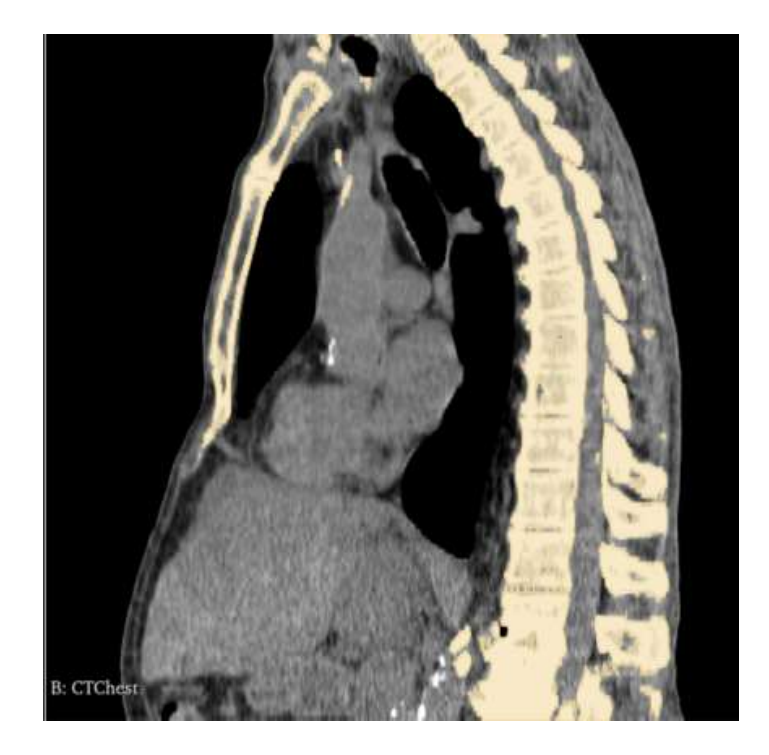

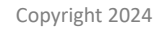

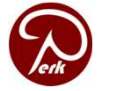

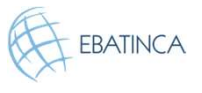

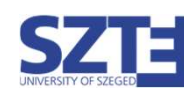

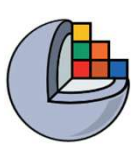

## 2/1: Mudar para o módulo "Editor de Segmento"

| DATA DCM SAVE Modules:              | 💫 📦 Volumes 🔹 🔳                                                | =, 🔾 🔘 🗋 🖉 🖉 =              |
|-------------------------------------|----------------------------------------------------------------|-----------------------------|
| B Slicer     Help & Adknowledgement | Data     Add DICOM Data     Markups     Models     Scene Views |                             |
| Active Volume: CTChest              | Segment Editor                                                 | · ·                         |
| Volume Information                  | Segmentations                                                  |                             |
| ▼ Display                           | Transforms                                                     |                             |
| Lookup Table: Grey                  | Volume Rendering                                               | <b>*</b>                    |
| Interpolate: 🗸                      | Volumes                                                        |                             |
| Window/Level:                       | Welcome to Slicer                                              |                             |
|                                     | Wizards<br>Informatics<br>Registration                         | 3                           |
| W: 350 C Manual W/L                 | Segmentation                                                   | ► L: 40 🗘                   |
|                                     | Quantification                                                 | 000                         |
| Threshold:                          | Filtering                                                      | •                           |
| -3024                               | Surface Models                                                 | 3071                        |
|                                     | Converters                                                     |                             |
| Histogram                           | - Harrison                                                     | 1                           |
| Histogram                           | EBATINCA                                                       | SZ<br>UNIVERSITY OF 52E GED |

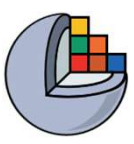

### 2/2: Adicionar novo segmento

| ( <b>b</b> 3D  | Slicer       |        |         |       |
|----------------|--------------|--------|---------|-------|
| Help & Ackne   | owledgement  |        |         |       |
| Segmentation:  | Segmentation |        |         | •     |
| Source volume: | CTChest      |        |         | -     |
|                | 🕈 Add 🜘      | Remove | Show 3D | - 0 - |
|                | Empty sec    | Nar    | me      | P     |
| 2 4            |              |        |         |       |
|                |              |        |         |       |

- Segmentação criada automaticamente
- Volume de TC selecionado automaticamente como fonte

(O volume de origem é o volume segmentado que define a resolução dos segmentos)

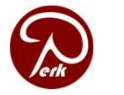

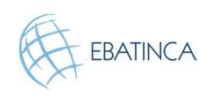

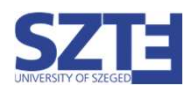

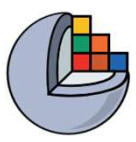

### 2/3: Definir terminologia

| (🕒 3D S            | licer                    | • R 📲 🗖              |
|--------------------|--------------------------|----------------------|
| Help & Acknowledge | owledgement              |                      |
| Segmentation:      | Segmentation 👻           |                      |
| Source volume:     | CTChest 💌 🔞              |                      |
| 骨 Add              | - Remove 🕼 Show 3D 👻 🕥 🕶 | Terminology ?        |
|                    | Name 🏴                   | Roperty type         |
|                    | Segment_1                | [None]               |
|                    | $\Box$                   | Tissue               |
|                    |                          | Artery               |
| •                  |                          | Body fat             |
|                    |                          | Bone R               |
|                    |                          | Select type modifier |
|                    |                          | Name: bone           |
|                    |                          | Color:               |
|                    |                          | Select Cance         |
| Copyright 2024     | Ret                      | EBATINCA             |

- 1. Dê um duplo clique na cor do segmento.
- 2. Escolha uma Terminologia para o segmento (um nome e uma cor para o segmento).

Você também pode definir um nome e uma cor diferentes, se necessário.

Não é obrigatório, mas torna o seu fluxo de trabalho mais robusto.

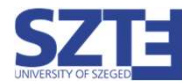

Х

18

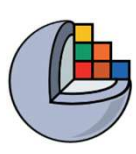

### 2/4: Definir o limiar para obter os ossos

| Segm     | entation: | Segmer    | ntation                        |                         | •  |                                                                   |   |
|----------|-----------|-----------|--------------------------------|-------------------------|----|-------------------------------------------------------------------|---|
| Source   | e volume  | : CTChes  | t                              |                         | •  |                                                                   |   |
|          | Add       |           | Remove                         | Show 3D                 | •  | Threshold                                                         |   |
|          |           | •••       |                                | Name                    | P  | Fill segment based on source volume intensity range Show details. |   |
|          | -9R       | e l       | bone                           |                         | 0  | Threshold Range:                                                  |   |
| 2        | 2         |           |                                |                         |    | 100 3071.00                                                       |   |
| Ø        |           |           |                                |                         |    |                                                                   | ñ |
|          |           |           |                                |                         |    | ► Automatic threshold Defina 100                                  |   |
| •        | ×         |           |                                |                         |    | Local histogram                                                   |   |
|          | X         | žan voje  | 31.5                           | 121111                  |    |                                                                   |   |
| <b>b</b> |           | Threshold |                                |                         |    | Use for masking                                                   |   |
|          |           | Fill segm | nent based on<br>Show details. | source volume intensity |    | Apply                                                             | ĩ |
|          |           | Thresho   | ld Range:                      |                         |    | Church Church                                                     | 5 |
| 4        |           | 100       | \$                             | 3071.00                 | \$ |                                                                   |   |
| 2        | 100       | <u> </u>  |                                |                         | -0 |                                                                   |   |
|          |           |           |                                |                         |    |                                                                   |   |

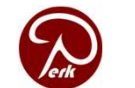

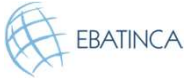

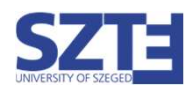

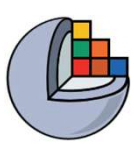

#### Veja em 3D!

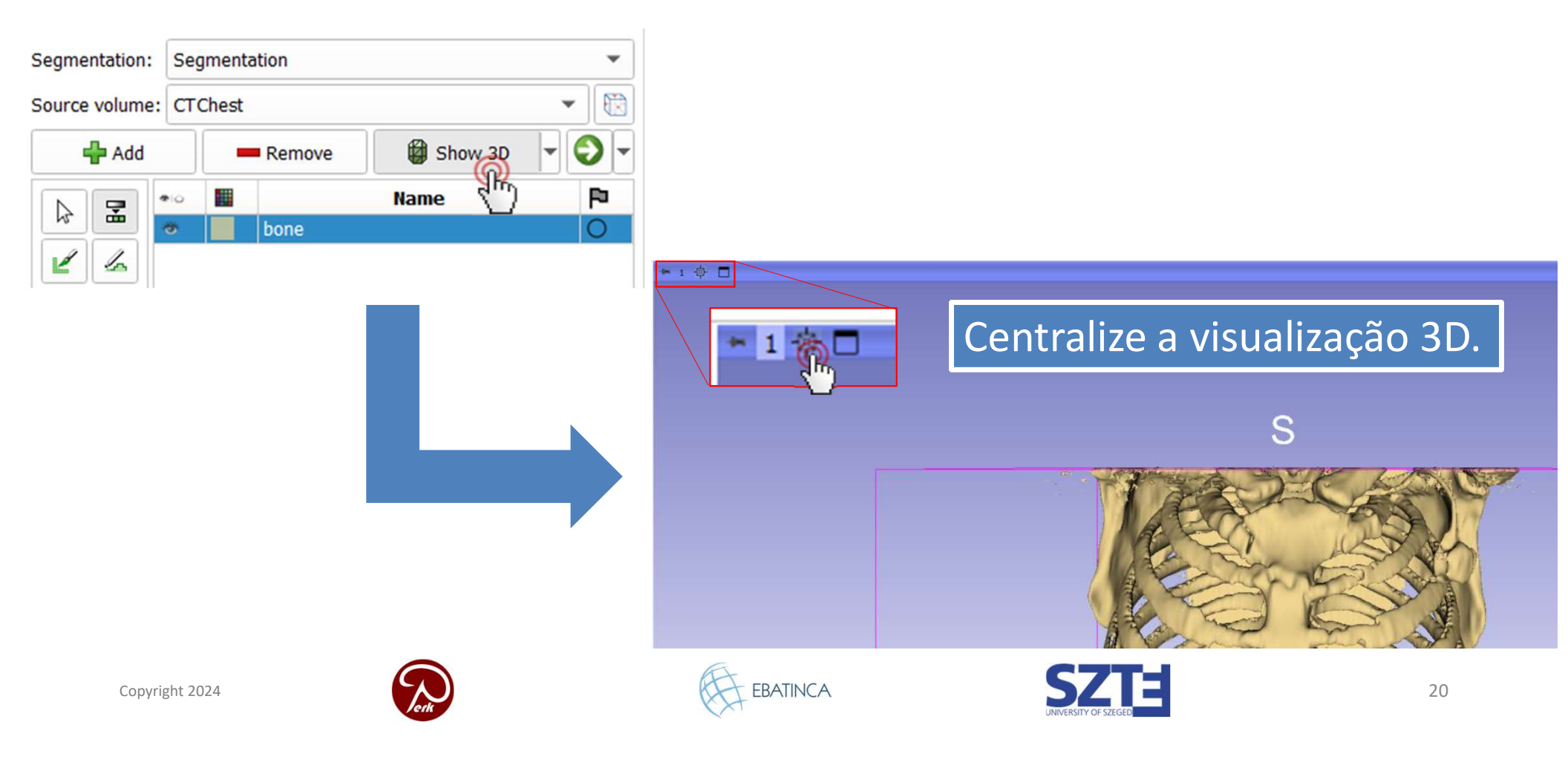

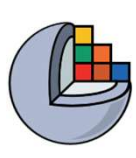

#### 2/5: Remover o ruído com o efeito Ilhas

| bone        |                                          |                                |
|-------------|------------------------------------------|--------------------------------|
| Selecione o | Islands                                  |                                |
|             | Edit islands (connected components) in a | a segment <u>Show details.</u> |
|             | C Keep largest island                    | Keep selected island           |
|             | Remove small islands                     | Remove seed island             |
|             | Minimum size: 1000 voxels                |                                |
| 3           |                                          | Apply                          |

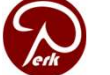

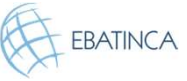

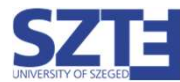

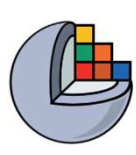

#### 2/5: Remover o ruído com o efeito Ilhas

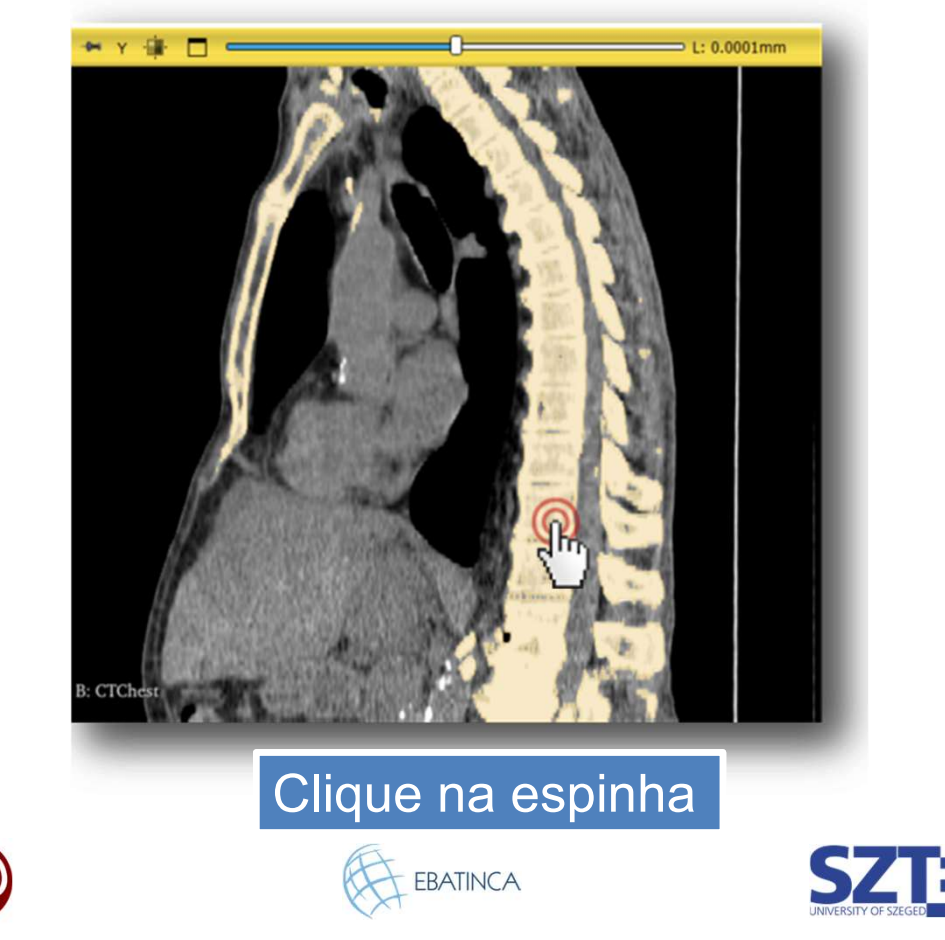

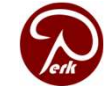

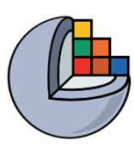

## 2/6: Cortar as vértebras com a ferramenta Tesoura

|     | 3    | •0 |                       |                       |                                 |
|-----|------|----|-----------------------|-----------------------|---------------------------------|
|     |      | 3  | bone                  |                       |                                 |
| 2   | la   |    |                       |                       |                                 |
| 0   |      |    | Scissors              |                       |                                 |
| -   | 0000 |    | Cut through the ent   | tire segment from the | current viewpoint Show details. |
|     | -    |    | Operation:            | Shape:                | Slice cut:                      |
| Ð.  |      |    | Erase inside          | • Free form           | Unlimited                       |
| -   |      |    | Erasentside           | Circl Circl           | O Positive                      |
| IJ  | P    |    | Fill ins              |                       | O Negative                      |
| \$÷ | -    | ,  | O Fill outside        | Centered              | Symmetric                       |
|     |      |    | Apply to visible segr | ments:                | 0.0000mm                        |

- 1. Selecione o efeito "Tesoura"
- Escolha "Apagar fora" como operação
- 3. Escolha a forma "Livre"

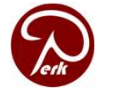

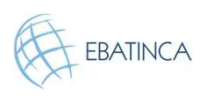

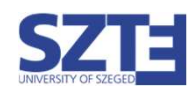

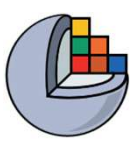

## 2/7: Cortar as vértebras com a ferramenta Tesoura

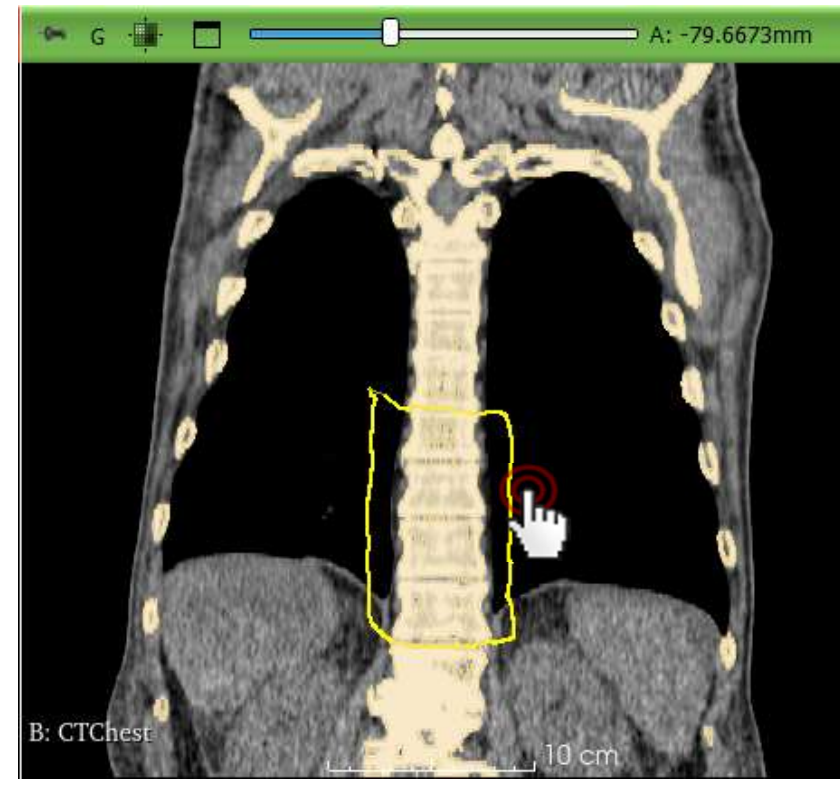

Rastreie ao redor da vértebra desejada com a ferramenta Tesoura na visão coronal (fatia verde)

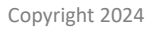

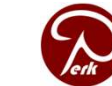

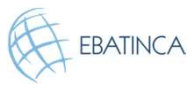

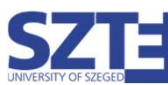

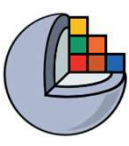

#### Oriente a visualização 3D

Copyright 2024

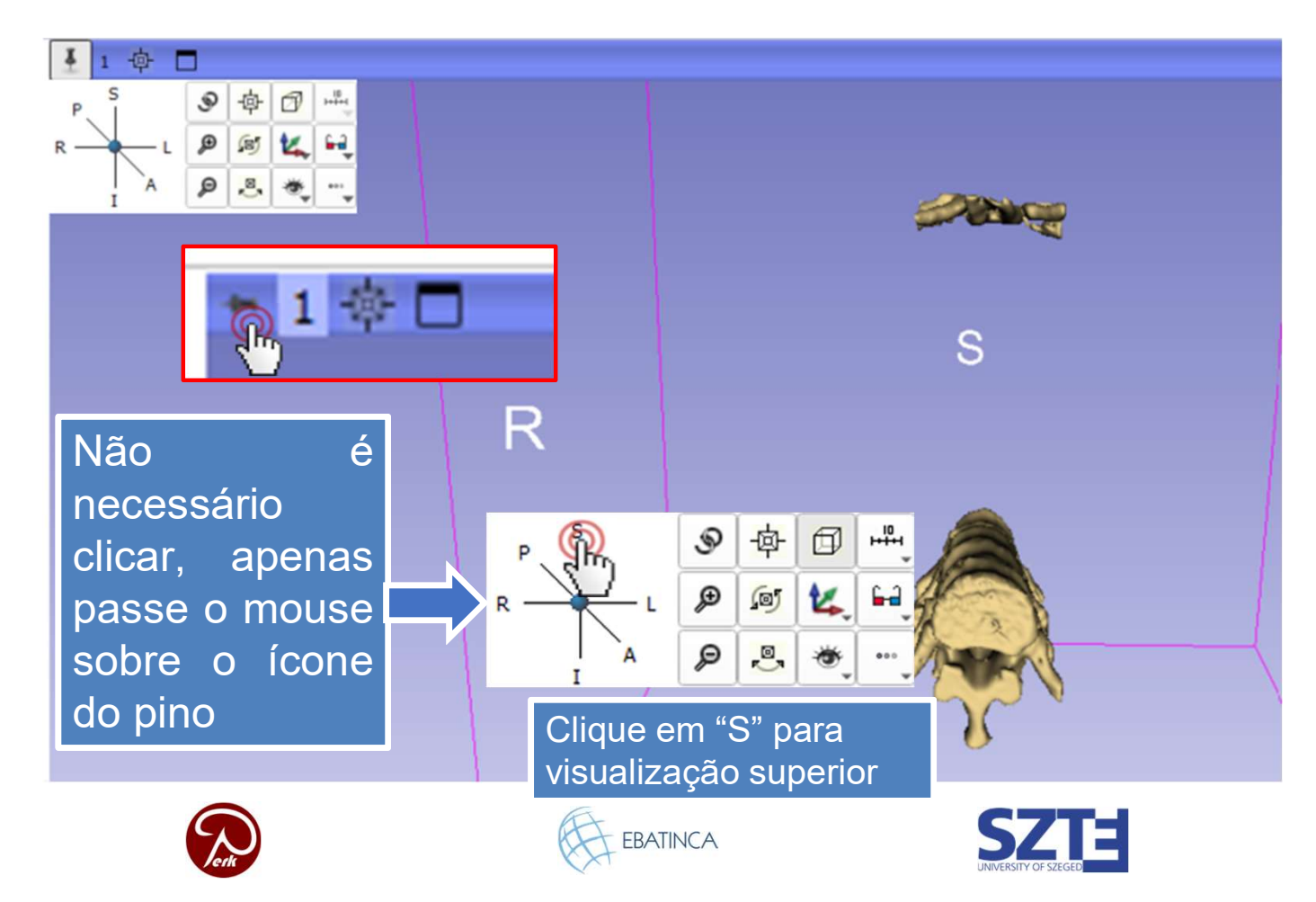

25

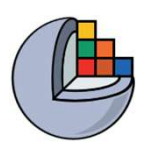

### 2/8: Remover as partes restantes com a ferramenta Tesoura

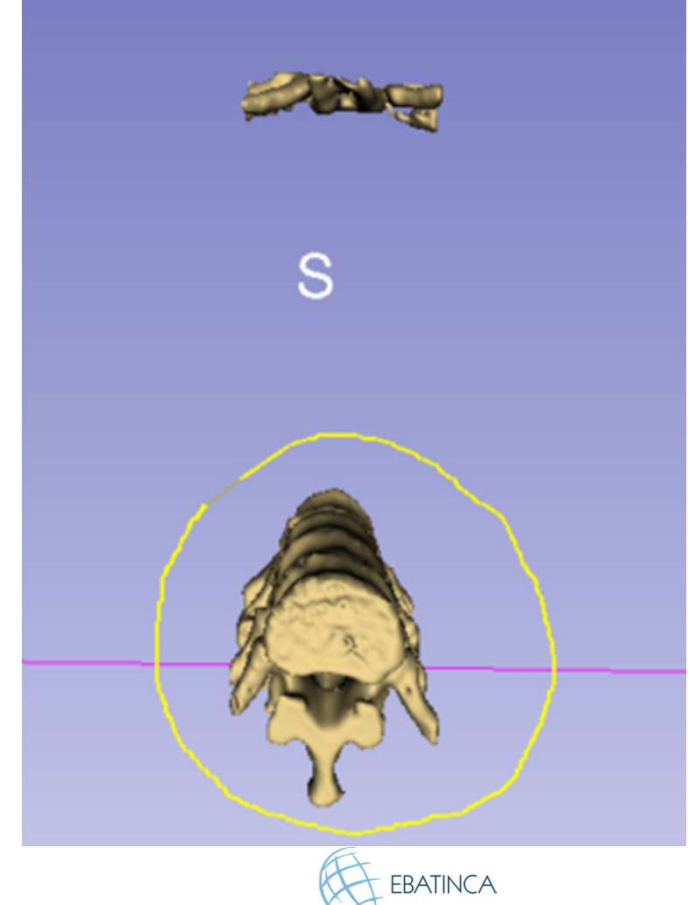

Selecione as vértebras na visualização 3D para apagar as partes desnecessárias (costelas no lado anterior, nesse caso).

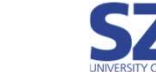

Copyright 2024

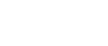

26

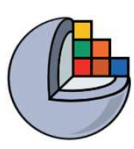

#### 2/9: As vértebras estão segmentadas

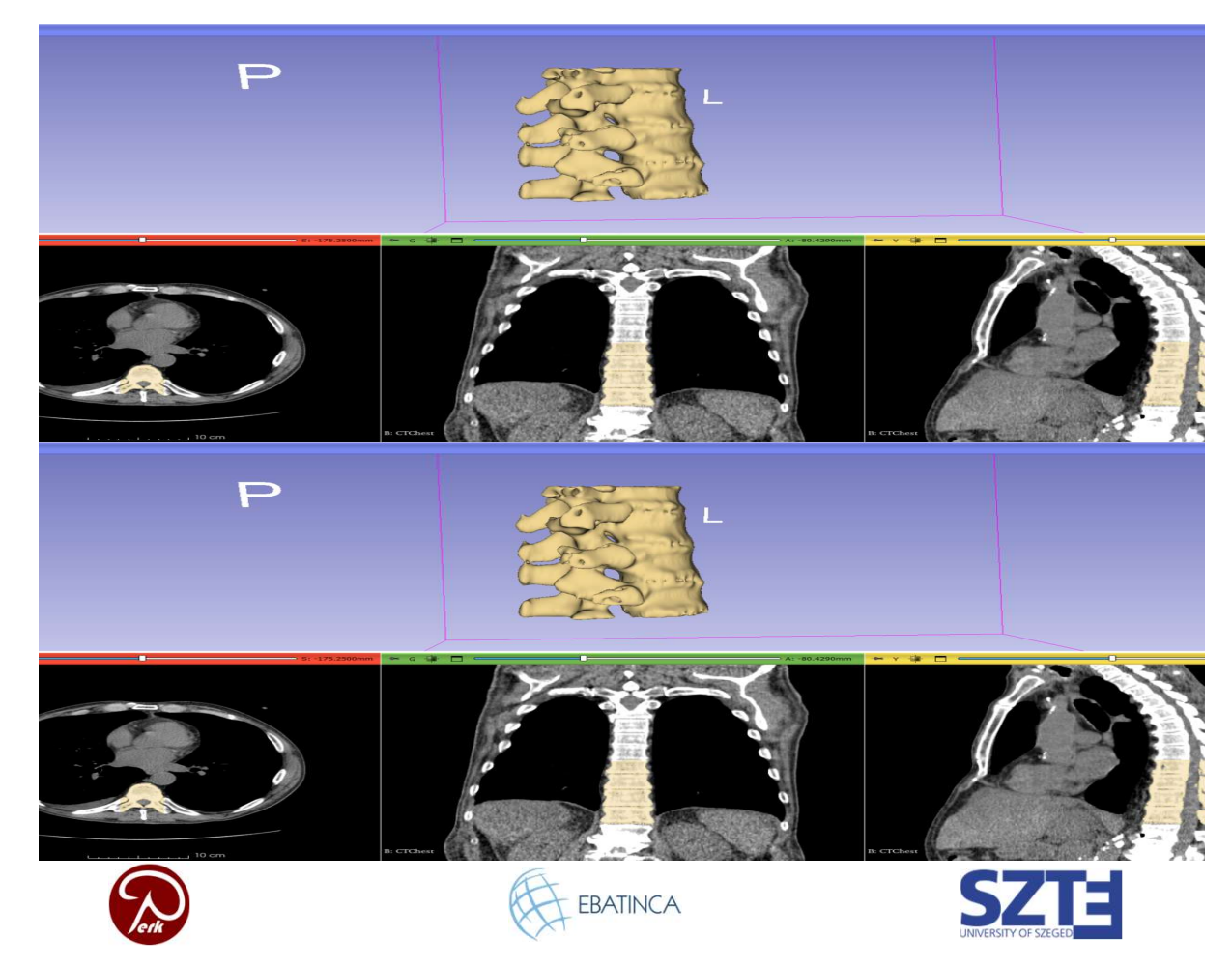

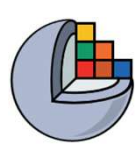

#### Parte 3: Adicionar base do fantoma

#### Visão geral:

- Carregar o arquivo STL da base do fantoma
- Transformar o modelo para a posição e orientação desejadas
- Importar o modelo para o nó de segmentação
- Cortar um buraco no meio da coluna vertebral

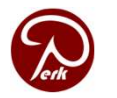

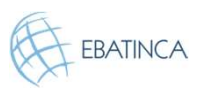

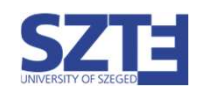

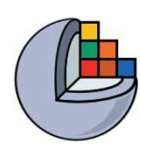

#### 3/1: Carregar a base do fantoma como nó de modelo

Baixe o arquivo STL da base do fantoma de https://www.slicer.org/wiki/File:BasePiece.zip

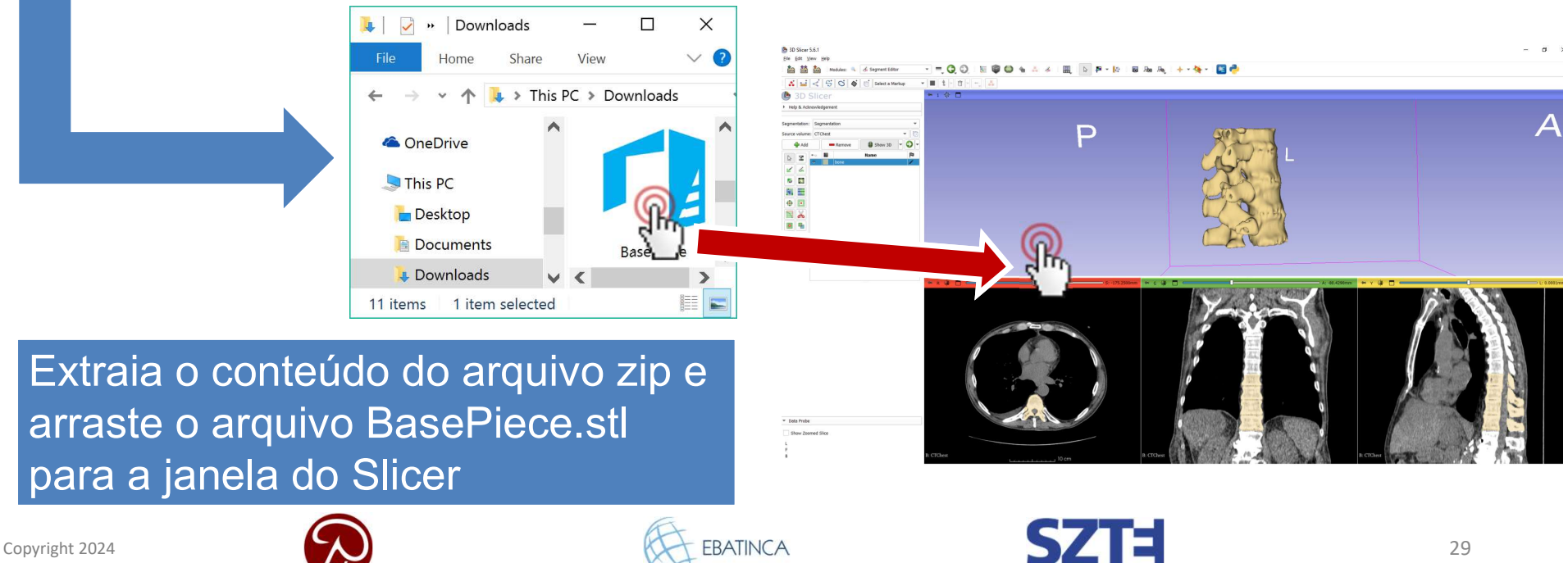

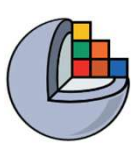

## 3/2: Carregar a base do fantoma como nó de modelo.

|                                             | 1    |                      |
|---------------------------------------------|------|----------------------|
| oose Directory to Add Choose File(s) to Add |      |                      |
|                                             | File | Descriptio           |
| D:/Onedrive-SZTE/(                          |      | /BasePiece.stl Model |
|                                             |      |                      |
|                                             |      |                      |
|                                             |      |                      |
|                                             |      |                      |
|                                             |      |                      |
|                                             |      |                      |
|                                             |      |                      |
|                                             |      |                      |
|                                             |      |                      |
|                                             |      |                      |
| Reset                                       |      | Canc                 |
| Reset                                       |      | Canc                 |

Copyright 2024

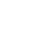

30

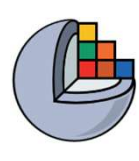

## 3/2: Carregar a base do fantoma como nó de modelo.

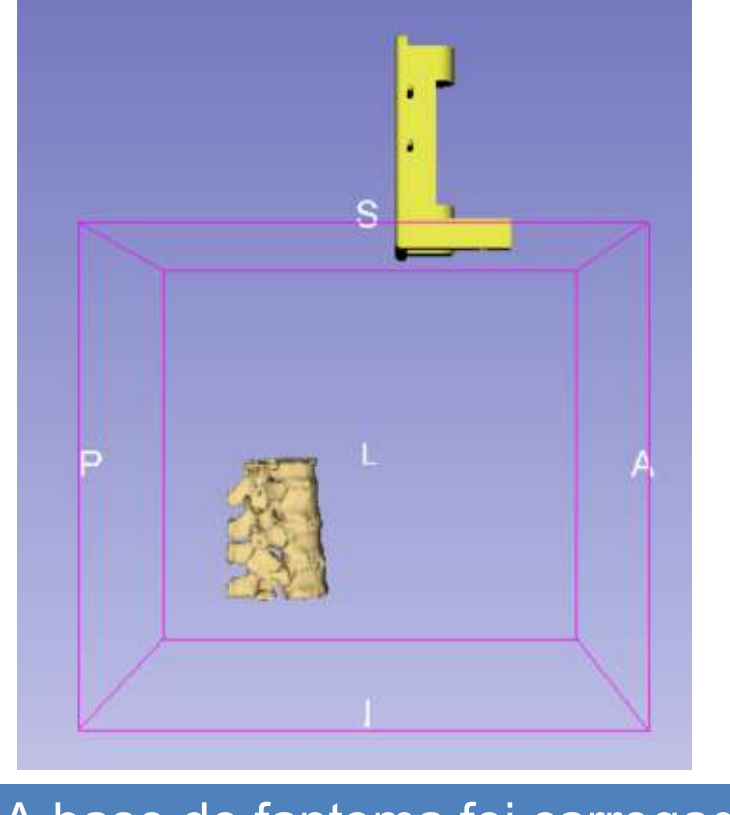

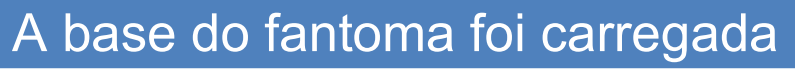

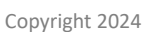

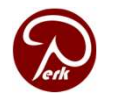

EBATINCA

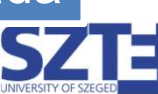

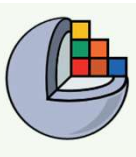

## 3/1: Tornar a base semitransparente em Modelos

| In the second second se | <u>File E</u> dit <u>V</u> iew <u>H</u> elp |                |
|----------------------------------------------------------------------------------------------------|---------------------------------------------|----------------|
| <u>File Edit View H</u> elp                                                                                                    | 🚖 🏠 Madular: 🔍 🖨 Madala 🔪 💳 🙆 🚳 🚳           | ᇲ ☑            |
| 🕅 🕅 🐝 Modules: 🔍 🍕 Segment Editor 🔹 💻 🧿 🕥                                                                                                    |                                             | <b>HE 1000</b> |
| Add DICOM Data                                                                                                    | SD Slicel                                   |                |
| Markups                                                                                                    | Help & Acknowledgement                      |                |
| Help & Acknowledgement     Models                                                                                                    |                                             |                |
| Re Scene Views                                                                                                    | Filter by name                              |                |
| Segmentation 🥖 Segment Editor                                                                                                    | łode -                                      | ·• 🔳           |
| Source volume: CTChest 🗞 Segmentations                                                                                                    | 🙆 BasePiece 😡                               | 5              |
| <ol> <li>Mude para o modulo</li> <li>Diminua a opacidade</li> </ol>                                                                                                    | para 0.8                                    |                |
| Quando lanto a segmenta                                                                                                    | AÇAO Information                            |                |
| quanto o modelo estão opaços                                                                                                    | Tica Display                                |                |
|                                                                                                    | ▼ Visibility                                |                |
| difícil visualizar quando eles e                                                                                                    | estão visibility: 🗸 Opacity:                | 0.80           |
| na pagiaão relativa correta                                                                                                    | View: All                                   |                |
| na posição relativa correta.                                                                                                    |                                             |                |
| Copyright 2024                                                                                                    | EBATINCA SZTE 32                            |                |

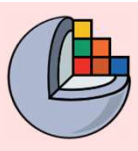

#### 3/1: Tornar a base semitransparente

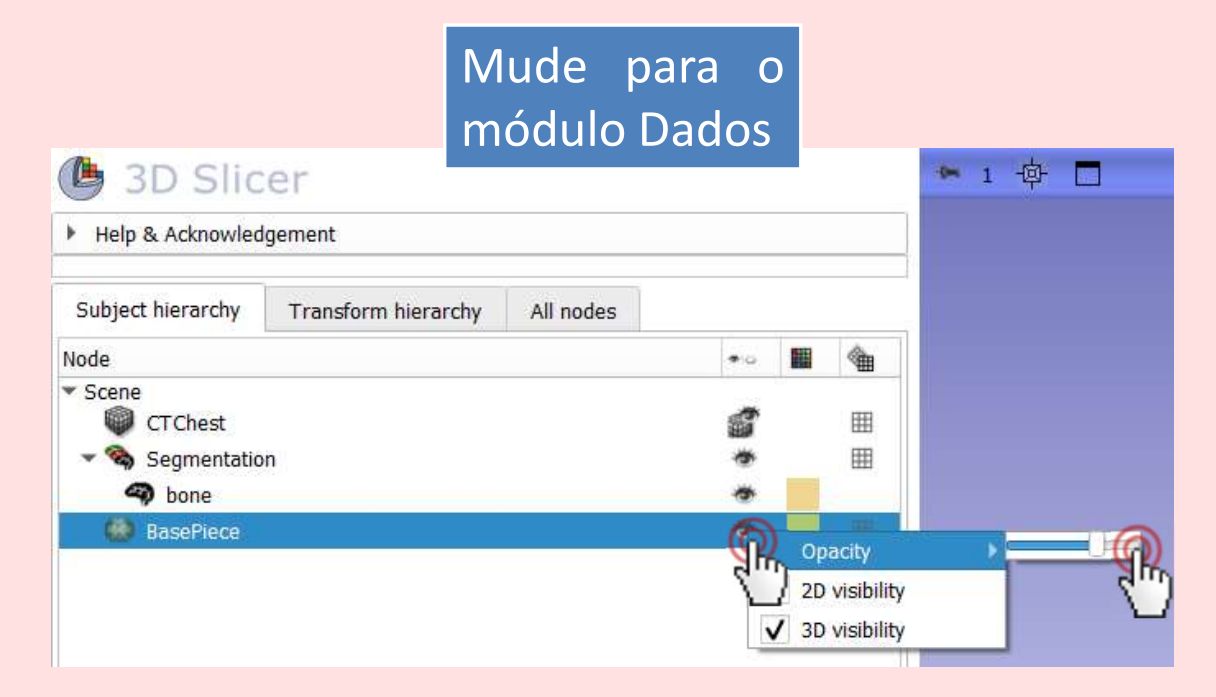

Clique com o botão direito no ícone do olho ao lado de "PeçaBase" e passe o ponteiro sobre a opção "Opacidade". Ajuste para cerca de 3/4.

Quando tanto a segmentação quanto o modelo estão opacos, fica difícil perceber se estão na posição relativa correta.

Copyright 2024

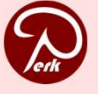

EBATINCA

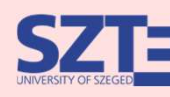

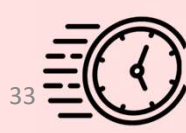

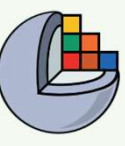

### 3/2/A: Criar transformação

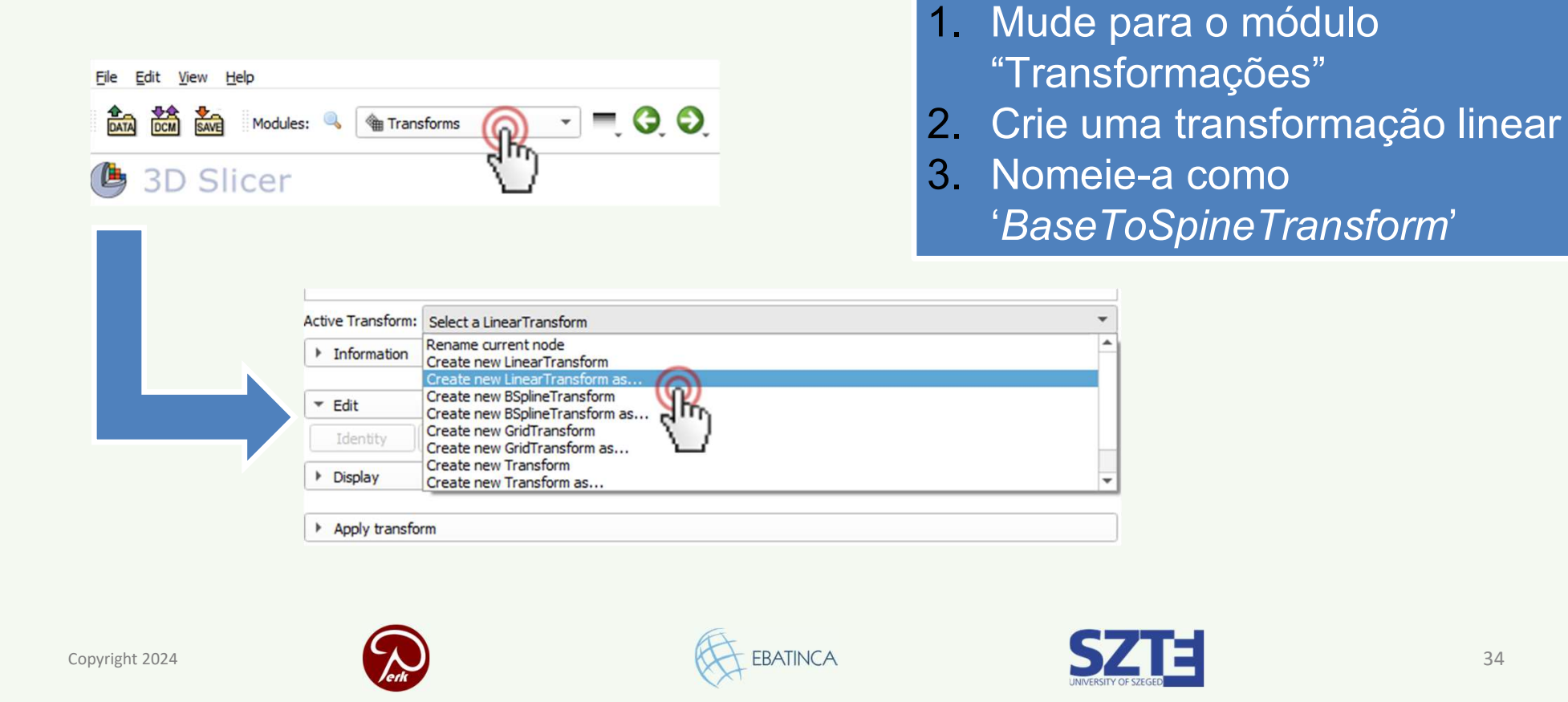

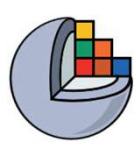

#### 3/3/A: Aplicar a transformação à base

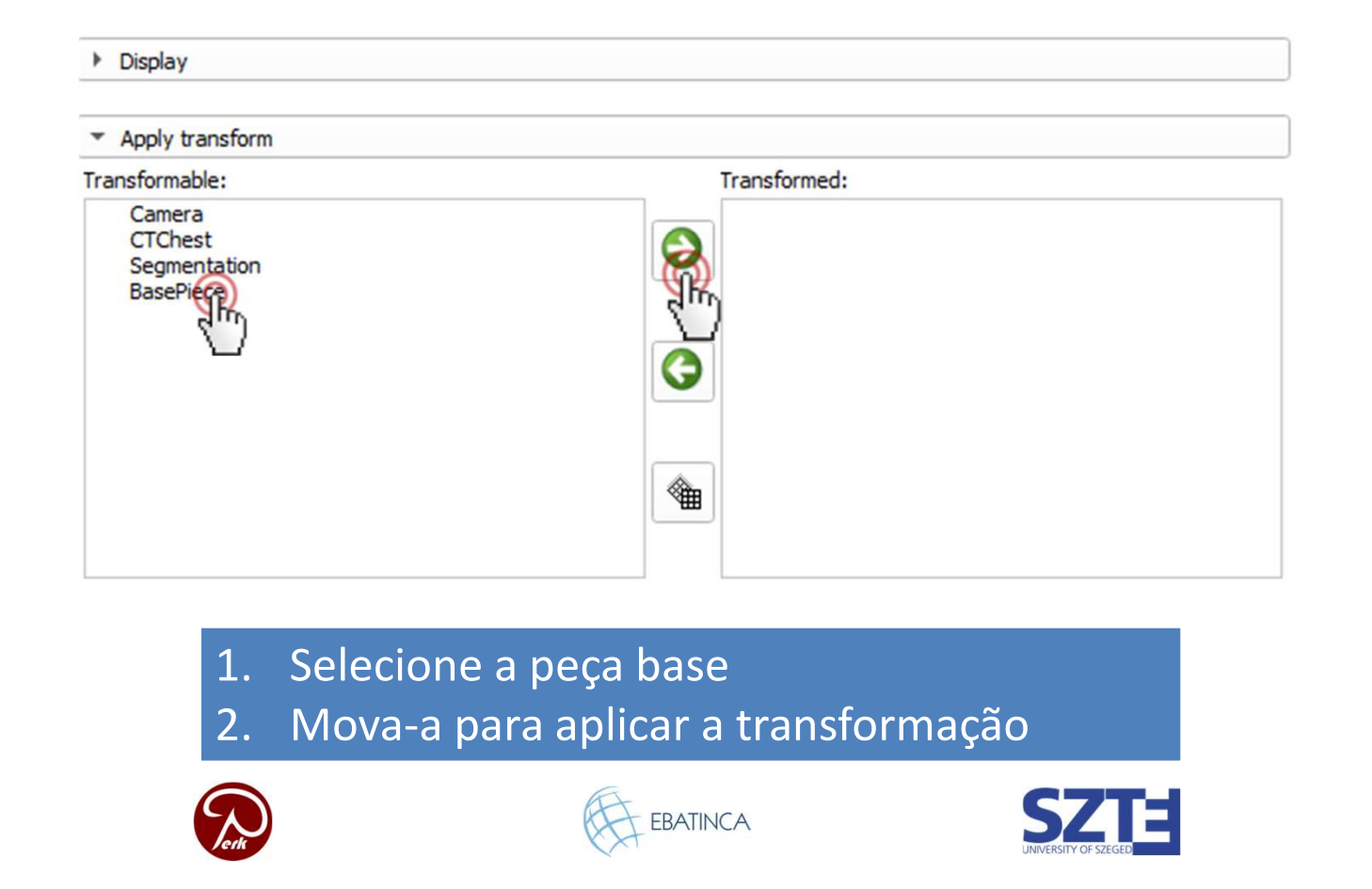

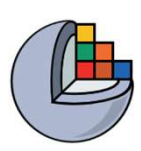

#### 3/4/A: Mover a base para o local correto

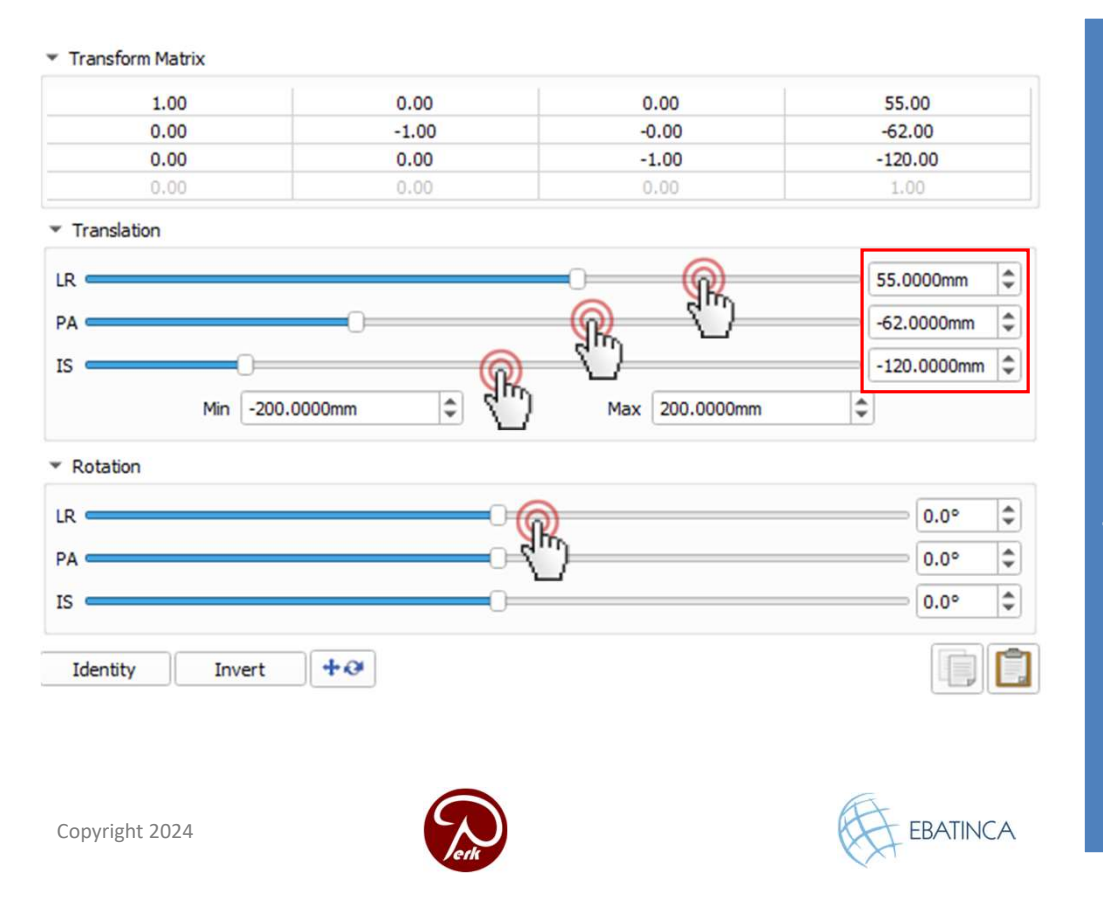

- Primeiramente, gire o modelo 180 graus da esquerda para a direita, arrastando o controle deslizante "LR" para a esquerda.
- Mova os controles deslizantes até que a base esteja na posição correta (os valores na imagem são os finais).

UNIVERSITY OF SZEGED

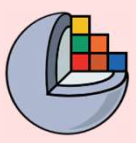

#### 3/2/B: Criar transformação

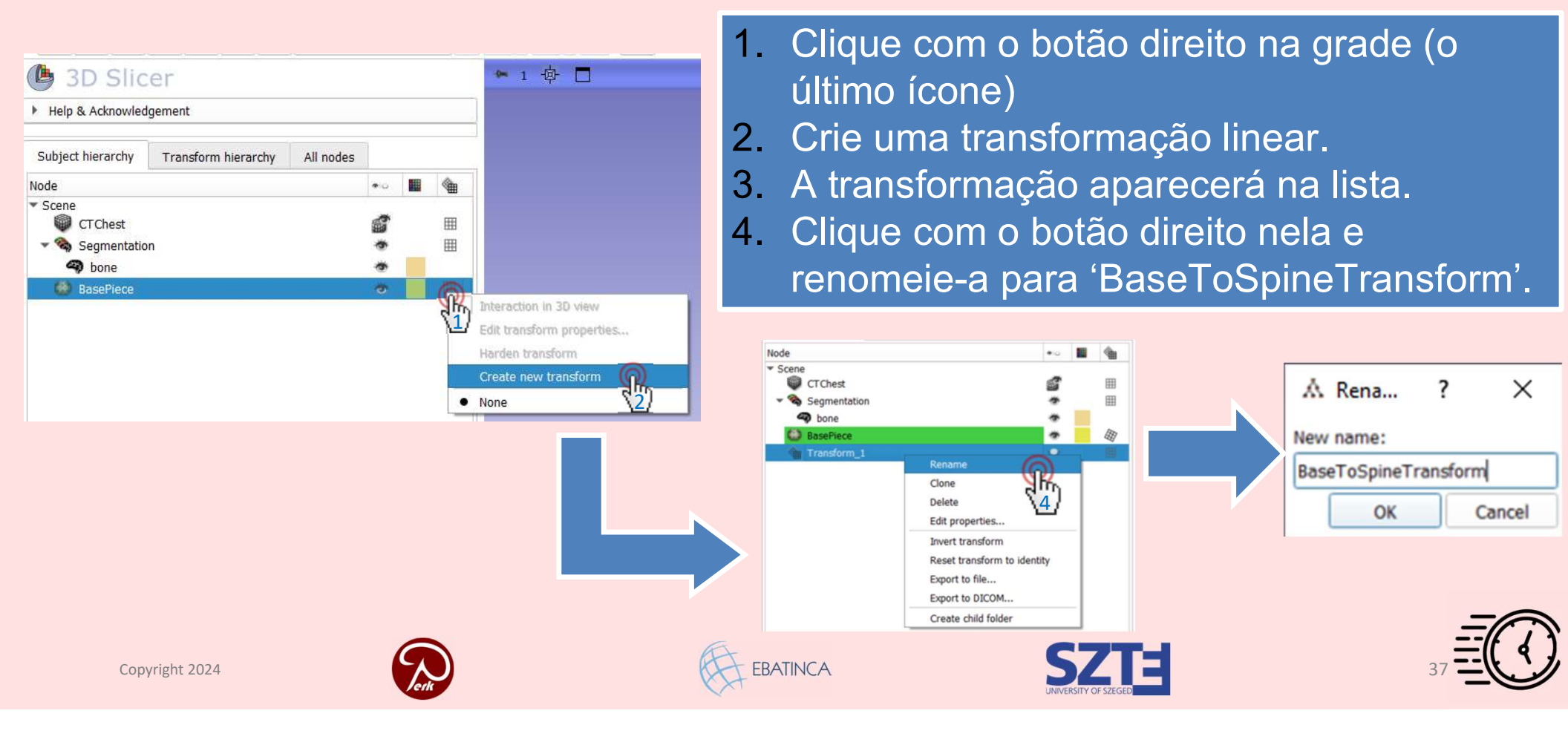

### 3/4/B: Mover a base para a posição correta

Não precisamos de 3/3 guando fazemos dessa

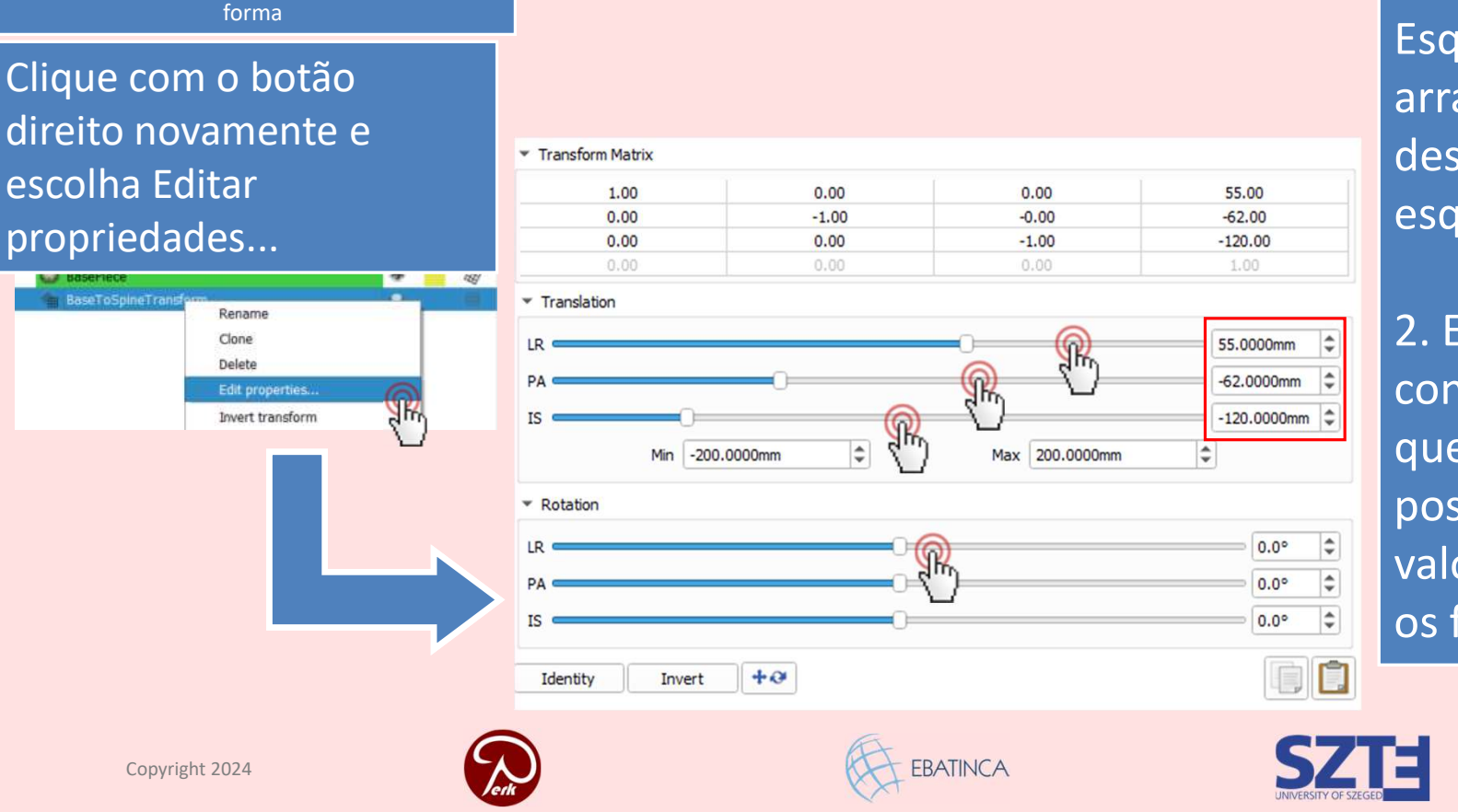

1. Primeiro, gire o modelo 180 graus de Esquerda-para-Direita, arrastando o controle deslizante "LR" para a esquerda.

2. Em seguida, mova os controles deslizantes até que a base esteja na posição correta (os valores na imagem são os finais).

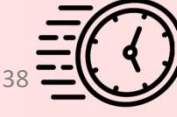

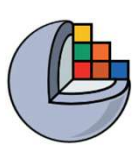

#### 3/6/A: A base está na posição correta

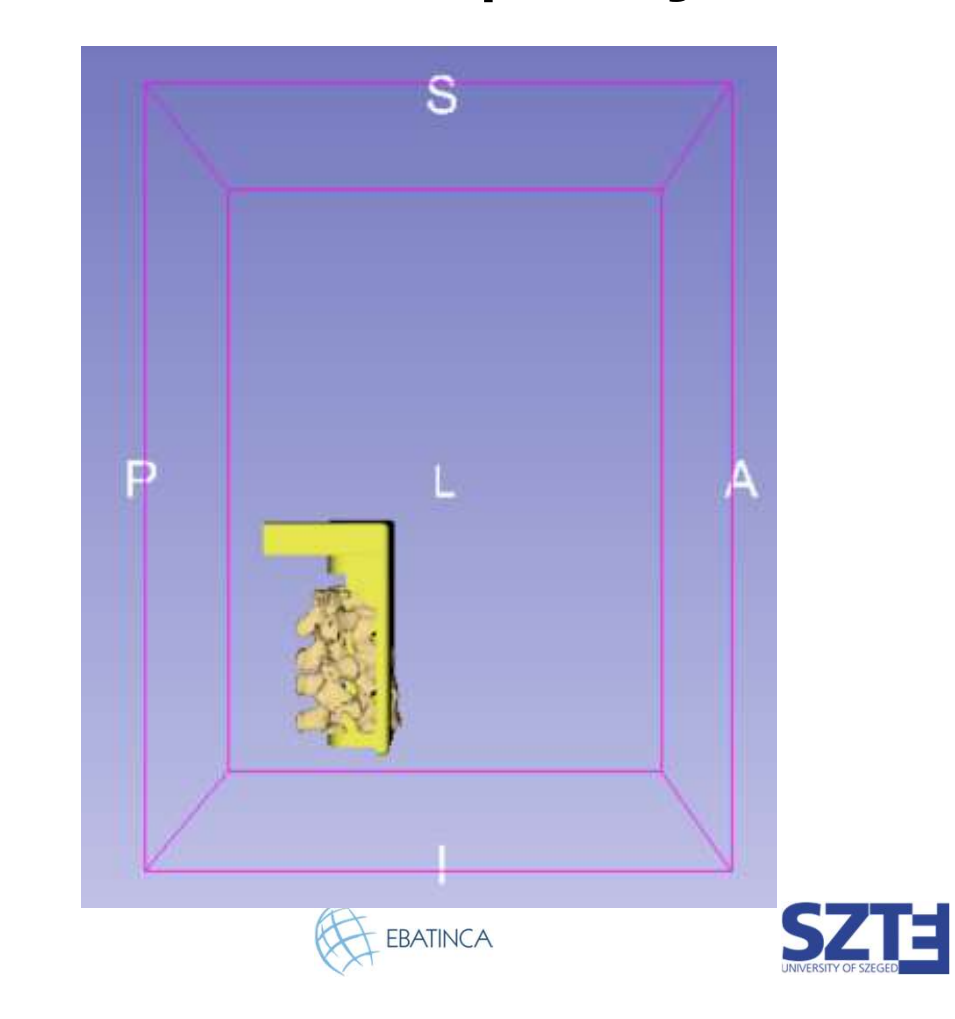

Copyright 2024

39

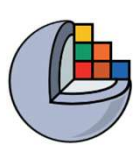

#### 3/6/B: A base está na posição correta

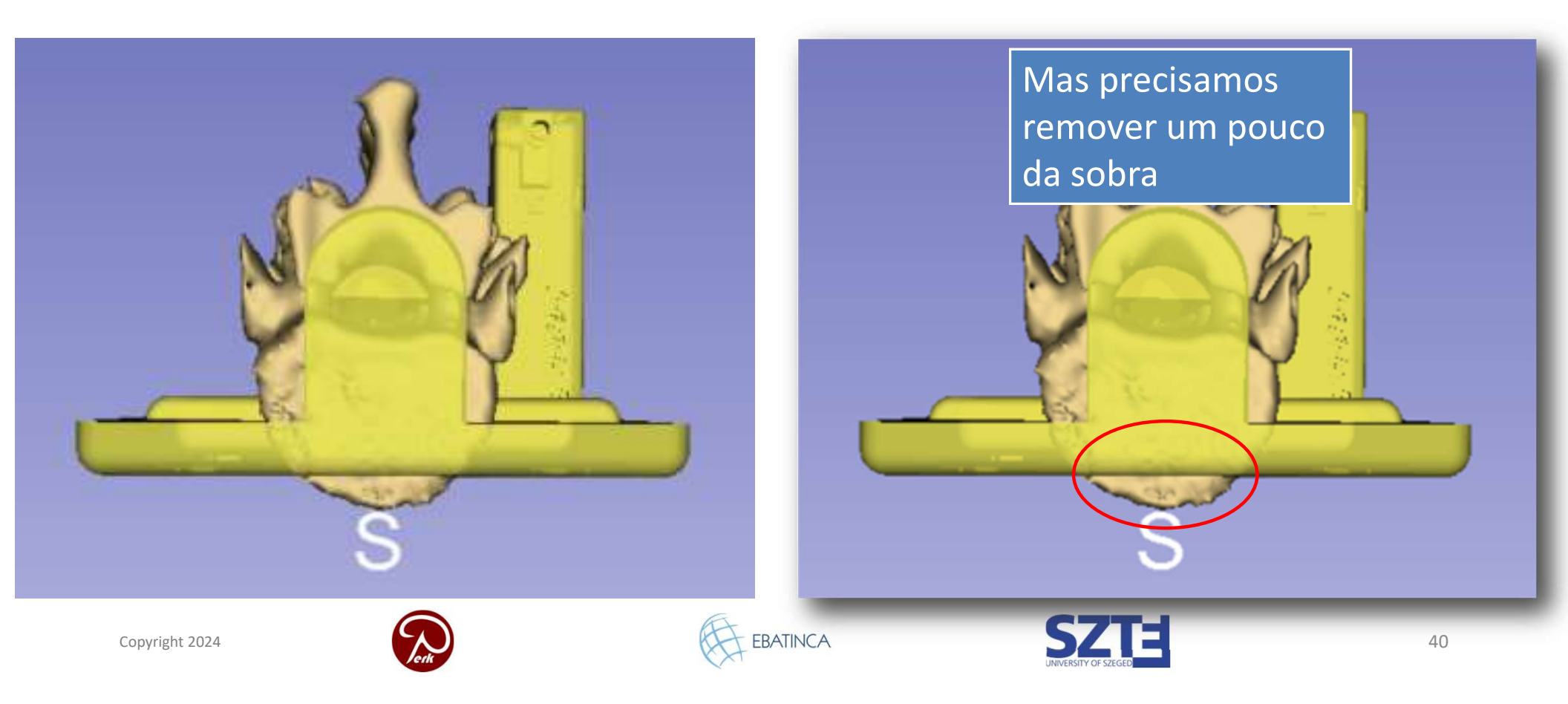

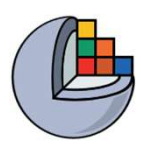

## 3/7: Usar o efeito Tesoura para remover a sobra

EBATINCA

|     | Add                |                 | Remove           | Bhow 3D             | - 🕥          |
|-----|--------------------|-----------------|------------------|---------------------|--------------|
| > 3 | •••                |                 | Na               | me                  | P            |
| 14  |                    | bone            |                  |                     | 1            |
|     |                    |                 |                  |                     |              |
|     |                    |                 |                  |                     |              |
|     | 1                  |                 |                  |                     |              |
|     |                    |                 |                  |                     |              |
|     | Scissors           |                 |                  |                     |              |
| Ð   | Cut thre           | ough the entire | segment from the | current viewpoint S | how details. |
|     | Operati            | on:             | Shape:           | Slice cut:          |              |
| d   | • Era              | side            | O Free-form      | • • Unlimited       |              |
|     | O Era              | se_utside       | O Circle         | O Positive          |              |
|     | O Fill             | inside          | Rectar           | O Negative          |              |
|     | O Fill             | outside         | Centere          | ) Symmetric         |              |
|     | Contraction of the |                 |                  |                     |              |

- Volte para o Editor de Segmentos
- 2. Apague a sobra

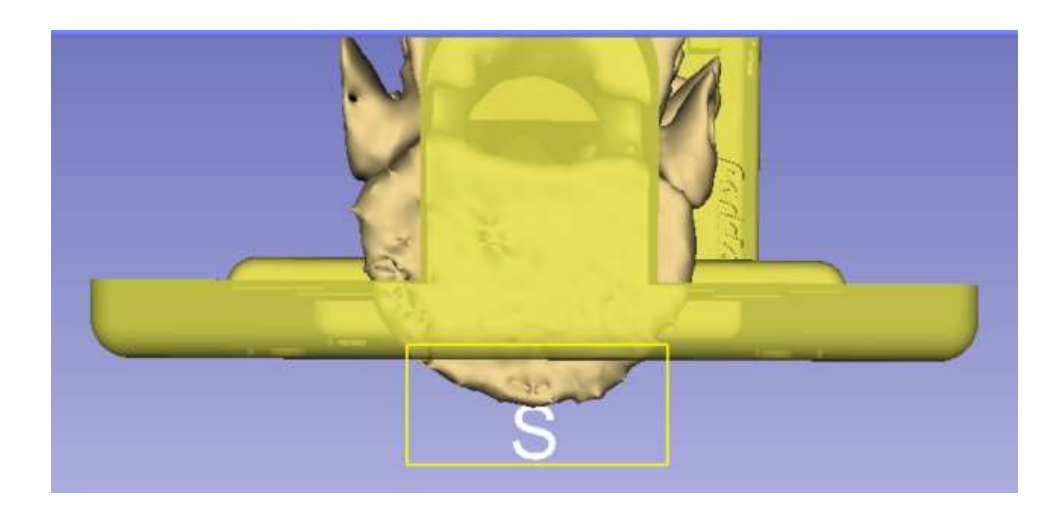

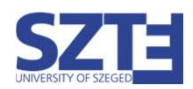

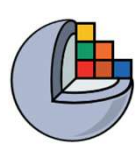

#### Parte 4: Mesclar e finalizar o fantoma

#### Visão geral:

- Criar segmentação a partir da peça base
- Copiar o segmento da peça base para a segmentação da vértebra
- Mesclar os dois segmentos
- Cortar o buraco no fantoma

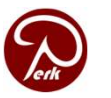

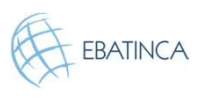

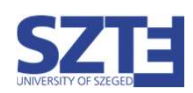

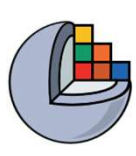

### 4/1: Importar base para segmentação

0

- 0

| DATA DCM BAVE Modules:     | 💰 Segment Editor 🎧 🍷 🦷 | 2                         |                      |        |    |
|----------------------------|------------------------|---------------------------|----------------------|--------|----|
| 1 4 4 4 4 A 6              | Data                   |                           |                      |        |    |
|                            | Add DICOM Data         |                           |                      |        |    |
| 🕒 3D Slicer                | Markups                |                           |                      |        |    |
| Help & Acknowledgement     | Segment Editor         |                           |                      |        |    |
|                            | Segmentations          |                           |                      |        |    |
| Segmentation: Segmentation | Transforms             |                           |                      |        |    |
| Source volume: CTChest     | View Controllers       |                           |                      |        |    |
|                            | Re Views               |                           |                      |        |    |
| Add F                      | Volume Rendering       | *                         |                      |        |    |
| N 😤 👓 🔳                    | 🕲 Volumes 🏳            |                           |                      |        |    |
| bone                       | Nelcome to Slicer      |                           |                      |        |    |
| 2 14                       | Wizards +              |                           |                      |        |    |
|                            |                        | ▼ Export/import models an | d labelmaps          |        |    |
|                            |                        | Operation:                | O Export             | Import |    |
|                            |                        | Input type:               | 🔘 Labelmap           | Mode   |    |
|                            |                        | Input node:               | BasePiece            | 5      | -  |
|                            |                        | Advanced                  |                      |        |    |
|                            |                        |                           | Import 🥋             | ካ      |    |
|                            |                        | A PATHON                  | C7T-                 | 1      | 10 |
| Copyright 2024             | Verk                   | EBAIINCA                  | UNIVERSITY OF SZEGED |        | 43 |
|                            |                        |                           |                      |        |    |

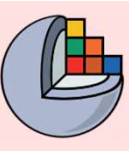

#### 4/1/A Importar base para segmentação

Troque para o módulo de Dados, clique com o botão direito em PeçaBase e selecione "Converter modelo para nó de segmentação"

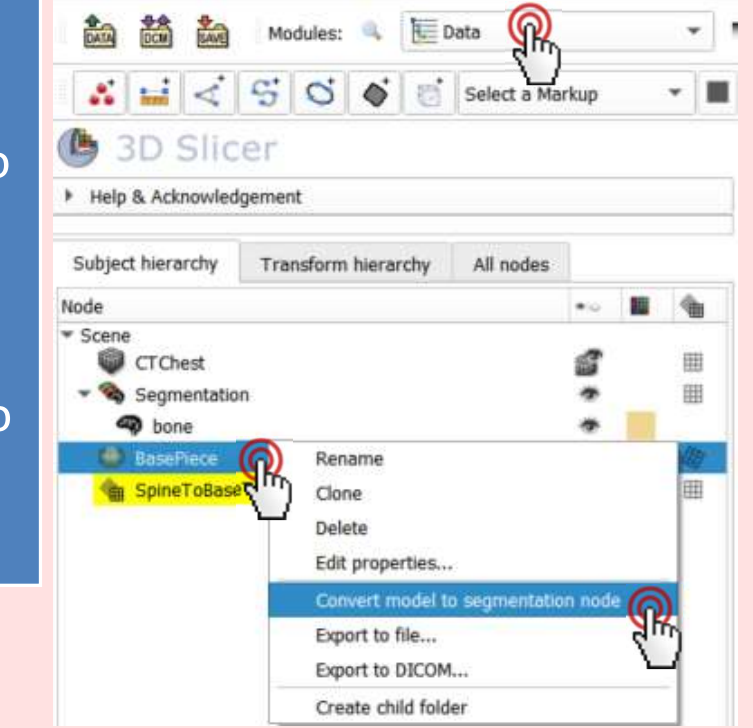

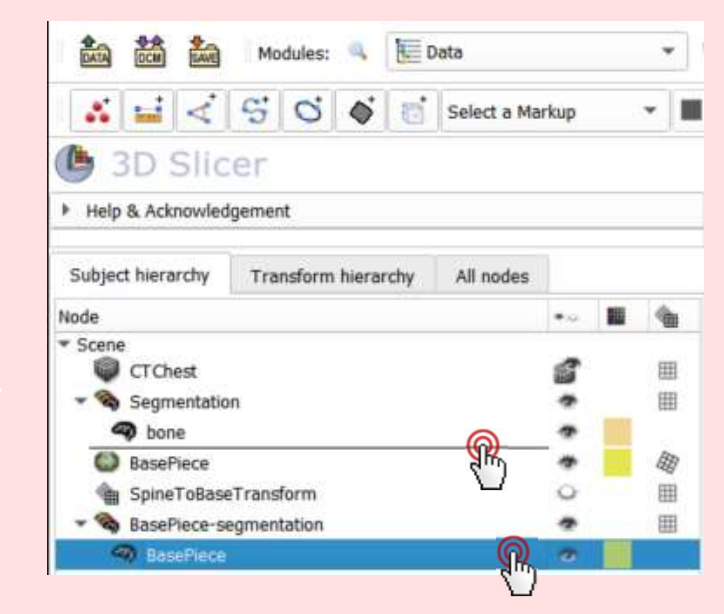

Arraste e solte a "PeçaBase" da "Segmentação PeçaBase" abaixo do segmento "Osso".

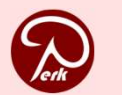

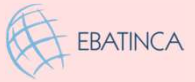

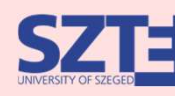

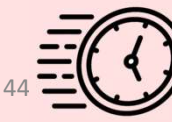

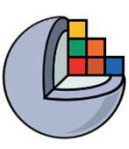

#### 4/2: Mesclar no Editor de Segmento

| Segmen | tation:      | Segment    | ation                       |               |                  |                |
|--------|--------------|------------|-----------------------------|---------------|------------------|----------------|
| Source | volume:      | CTChest    | ł.                          |               |                  | • 😳            |
|        | 🐈 Ad         | id         | - Rei                       | move          | Show 30          | - 🔾 -          |
|        | 2            | - 1        | 1 Codillar                  | Nan           | ne               | P              |
| 2      | 6            | •          | BasePiece_1                 | B             |                  | 0              |
| 15     |              |            |                             |               |                  |                |
|        |              |            |                             |               |                  |                |
| ۰      |              |            |                             |               |                  |                |
|        | ň            | ogical ope | rators                      |               |                  |                |
|        | ଭ            | Apply log  | ical operators or o         | combine segme | ents Show detail | 5.             |
| ei)    | ( <u>1</u> ) | Operation  | n: Add                      | * A           | Apply (A)        | Bypass masking |
| ٠      | È            | Add segn   | nent: 3)<br>ne<br>sePiece_1 | 0             | <u>(5)</u>       | 6              |
| Сор    | yright 202   | 24         |                             |               |                  | EBATINCA       |

#### Volte ao *Editor de Segmentos*

- 1. Selecione Operadores Lógicos
- 2. Selecione a coluna (osso)
- Escolha a operação Adicionar
- 4. Selecione PeçaBase
- 5. Clique em Aplicar

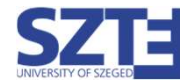

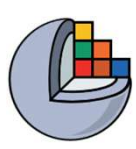

#### 4/3: Remover o segmento da base

| Segmentation: Segment |        |     | gment | ation       |         |      |
|-----------------------|--------|-----|-------|-------------|---------|------|
| Source                | volume | СТ  | Chest |             |         | - 10 |
|                       | 4 A    | dd  |       | Remove      | Show 3D | 0-   |
| N                     |        | • 0 | -     | Nam         | e       | P    |
| 14                    | - min  | -   |       | bone        |         | 1    |
| 1                     | 6      | -   |       | BasePiece_1 |         | 0    |

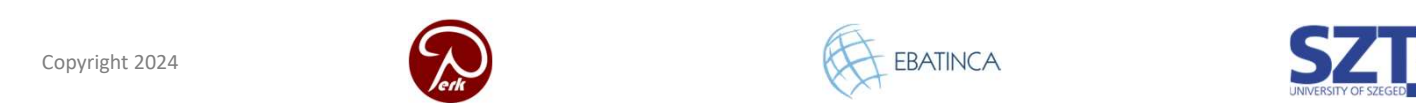

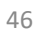

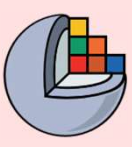

#### 4/3: Remover o segmento da base

Altere para o Módulo Dados

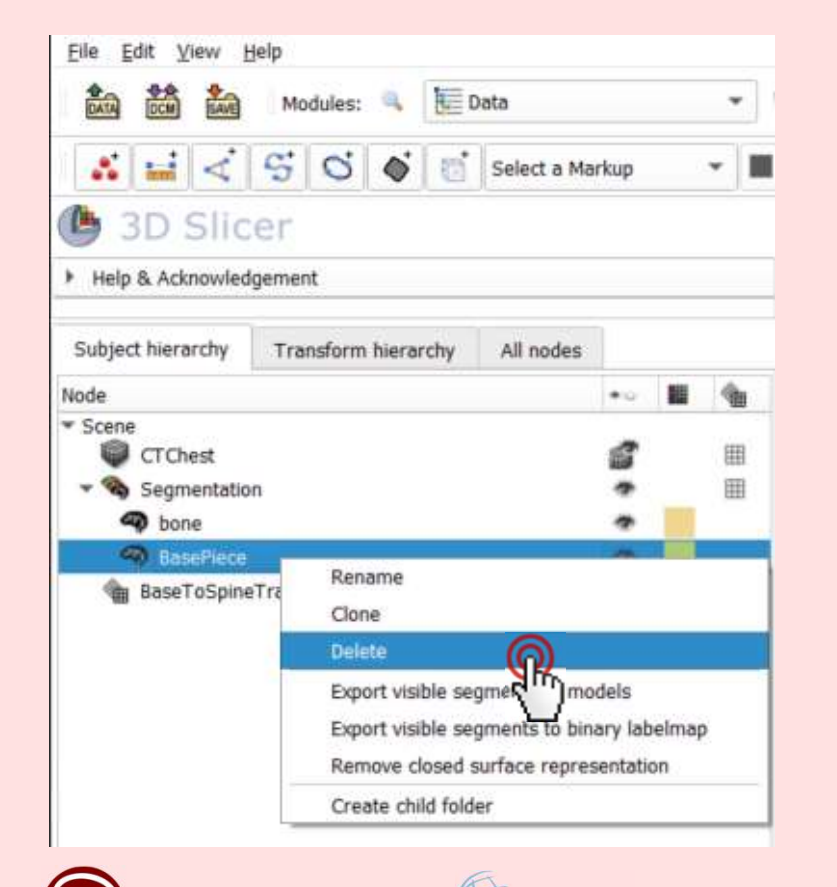

EBATINCA

Clique com o botão direito no nó do segmento PeçaBase e escolha "Excluir"

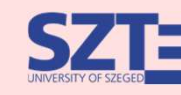

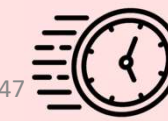

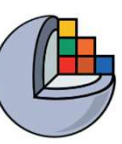

### 4/4: Use a ferramenta Tesoura para cortar o buraco no modelo do fantoma

| Scissors               |                    |                               |
|------------------------|--------------------|-------------------------------|
| Cut through the entire | e segment from the | current viewpoint Show detail |
| Operation:             | Shape:             | Slice cut:                    |
| RErase inside          | Free-form          | Unlimited                     |
| Carase outside         | ( Circle           | O Positive                    |
| Fill inside            | []lectangle        | O Negative                    |
| O Fill outside         | Centered           | Symmetric                     |
| Apply to visible segme | ents:              | 0.0000mm                      |

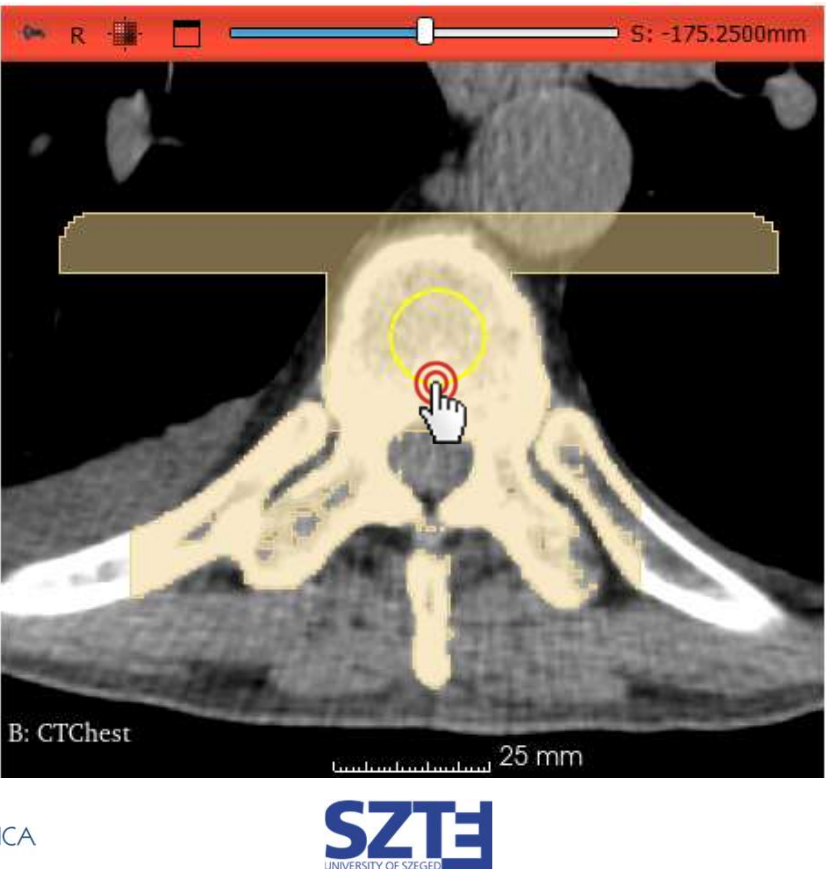

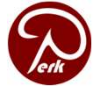

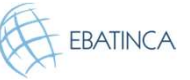

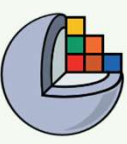

### 4/4: Cortar um buraco no fantoma usando a ferramenta Tesoura

| ð |                           |                |                                 |
|---|---------------------------|----------------|---------------------------------|
|   | Scissors                  |                |                                 |
|   | Cut through the entire se | gment from the | current viewpoint Show details. |
|   | Operation:                | Shape:         | Slice cut:                      |
|   | Rerase inside             | O Free-form    | Unlimited                       |
| Ø | Carase outside            | Circle         | O Positive                      |
|   | Fill inside               | Rectangle      | O Negative                      |
|   | Fill outside              | Centered       | O Symmetric                     |
|   | Apply to visible segments | :              | 0.0000mm 🗇                      |

Você também pode cortar o buraco diretamente na visualização 3D

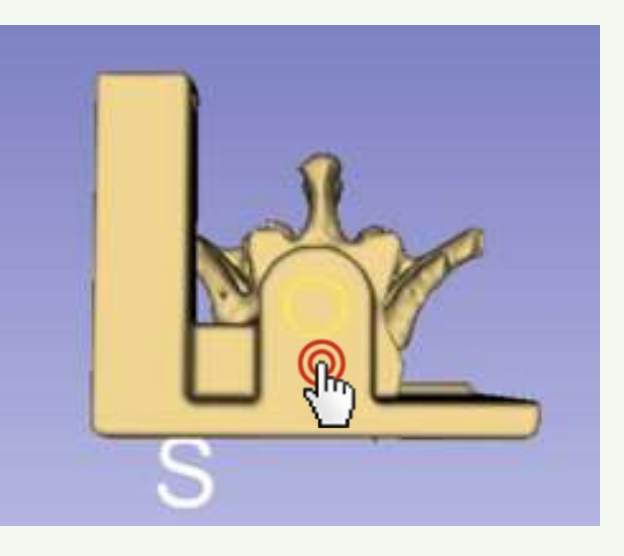

Copyright 2024

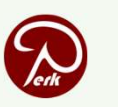

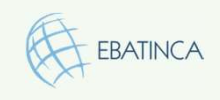

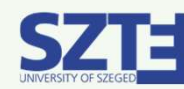

49

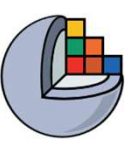

#### O fantoma está pronto!

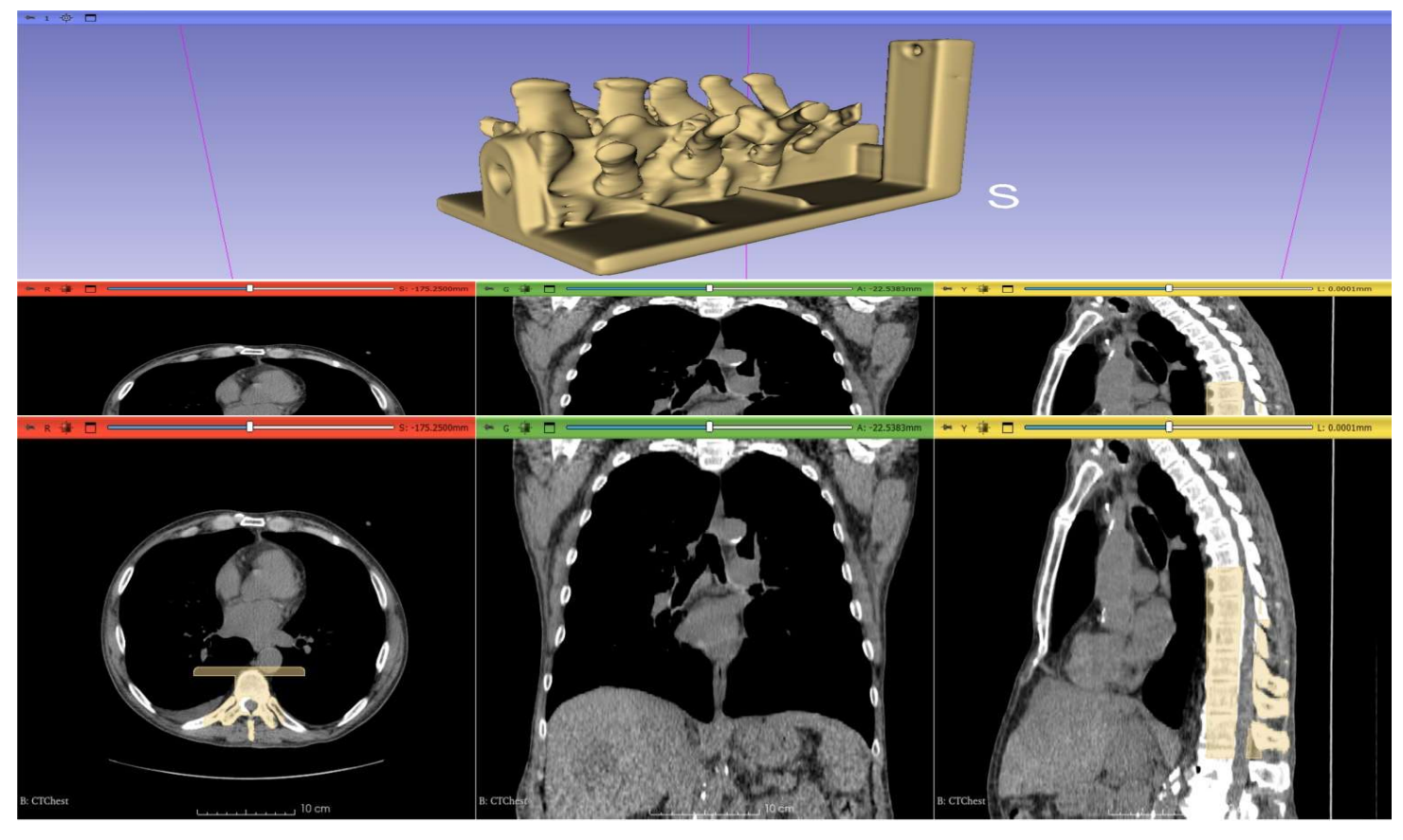

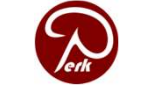

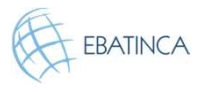

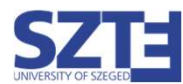

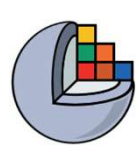

## Parte 5: Salvar o fantoma como arquivo STL

#### Visão Geral:

- Exporte o segmento do fantoma para um nó de modelo.
- Salve o modelo em um arquivo STL.

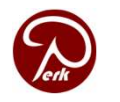

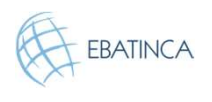

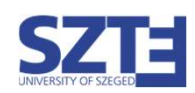

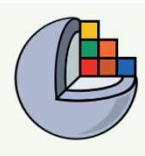

### 5/1: Exportar o segmento do fantoma para um modelo

#### Altere para o módulo Segmentações

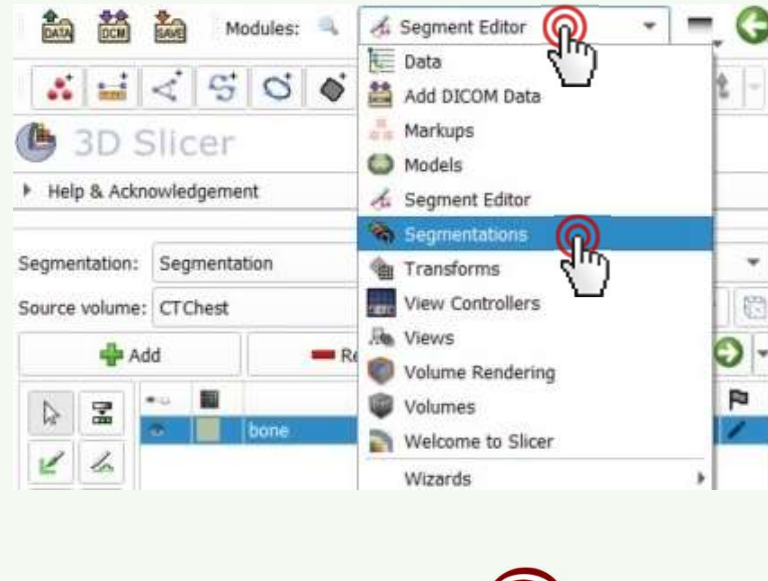

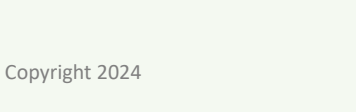

| Active segmentation: Segm                                                                              | entation                   |         |      | ٠ |
|----------------------------------------------------------------------------------------------------|----------------------------|---------|------|---|
| Source geometry: CTChe                                                                                 | st                         | 0       | L II |   |
| Add segment                                                                                            | Remove selected            | Show 3D | *    | 5 |
| 🗠 📓 Opacity                                                                                            | Name                       |         | F    | 2 |
| <ul> <li>1.00 bone</li> </ul>                                                                          | <u>(</u>                   |         |      |   |
|                                                                                                    | 1                          |         |      |   |
|                                                                                                    |                            |         |      |   |
|                                                                                                    |                            |         |      |   |
| ▼ Display                                                                                              |                            |         |      |   |
| Overall visibility: 🗸 Overal                                                                           | l opacity:                 |         | 1.00 | ÷ |
| Visibility                                                                                             | Opaci                      | ity     |      |   |
| Slice fill: 🗸 🥌                                                                                        |                            |         | 0.80 | ¢ |
| Slice outline: 🗸 💳                                                                                     |                            |         | 1.00 | ÷ |
| 3D: 🗸 💳                                                                                                |                            |         | 1.00 | ÷ |
| Advanced                                                                                               |                            |         |      |   |
| <ul> <li>Representations</li> </ul>                                                                    |                            |         |      |   |
| 🙀 Binary labelmap                                                                                      |                            |         |      |   |
| <ul> <li>Closed surface</li> <li>Fractional labelman</li> </ul>                                        | Update  Make sour Create   | ce      |      |   |
| Tractional abelinap                                                                                    | CIEBLE                     |         |      |   |
| Copy/move segments                                                                                     |                            |         |      |   |
|                                                                                                    | nd labelmaps               |         |      |   |
| <ul> <li>Export/import models ar</li> </ul>                                                            | apport                     | Import  |      |   |
| <ul> <li>Export/import models an<br/>Operation:</li> </ul>                                             |                            |         |      |   |
| <ul> <li>Export/import models an</li> <li>Operation:</li> <li>Output type:</li> </ul>                  | 2 eimap                    | Podels  |      |   |
| <ul> <li>Export/import models an<br/>Operation:</li> <li>Output type:</li> <li>Output node:</li> </ul> | Export models to new folde | r 3 Q   | •    | • |

- 1. Selecione o segmento.
- 2. Selecione Exportar.
- 3. Escolha Modelos.
- Escolha Exportar modelos para uma nova pasta.
- 5. Clique em Exportar.

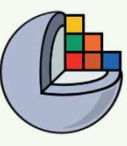

#### 5/2: Salvar o modelo para STL

| <u>File Edit View Help</u> |  |
|----------------------------|--|
| DATA DCM Modules: 🔍 🔃 Data |  |
| 🕒 3D Slicer                |  |
| Help & Acknowledgement     |  |
|                            |  |
|                            |  |
|                            |  |

| Save Scene and Unsaved    | Data                                                                             |           | - D        | how options                |
|---------------------------|----------------------------------------------------------------------------------|-----------|------------|----------------------------|
| ✓ File Name               | File Format                                                                      |           | Directory  | 1950 <b>- 19</b> 70 - 1970 |
| ✓ 15.hole.done.mrml       | MRML Scene (.mrml)                                                               | C:/Users/ | /Documents |                            |
| ✔ CTChest.nrrd            | NRRD (.nrrd)                                                                     | C:/Users/ | /Documents |                            |
| V Segmentation.seg.nrrd   | Segmentation (.seg.nrrd)                                                         | C:/Users/ | /Documents |                            |
| V BaseToSpineTransform.h5 | Transform (.h5)                                                                  | C:/Users/ | /Documents |                            |
| ✔ bone.vtk                | VTK Polygon Mesh (.vtk)                                                          | C:/Users/ | /Documents |                            |
|                           | VTK Polygon Mesh (.vtk)<br>VTK XML Polygon Mesh (.vtp)<br>Stereolithograph (.st) |           |            |                            |
| Cha                       | ng Stanford Polygon (.ply)<br>Wavefront Mesh (.                                  |           |            | Cancel                     |

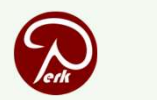

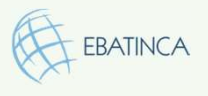

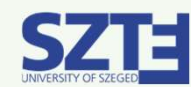

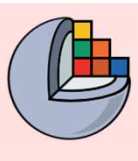

#### 5/1: Exportar o segmento do fantoma para um modelo

Mude para o módulo Dados, clique com o botão direito no segmento e clique em Exportar segmentos visíveis para modelos

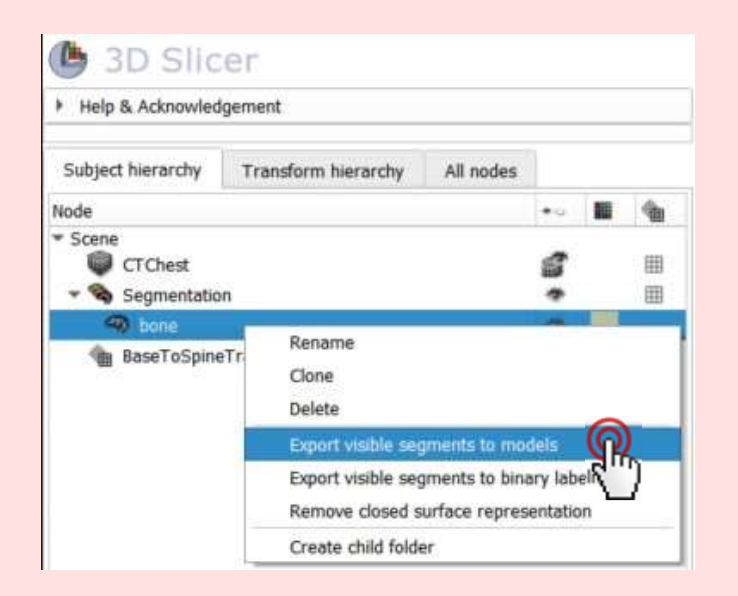

Você pode definir a visibilidade de um segmento clicando no ícone do olho

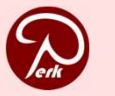

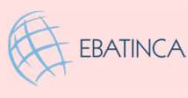

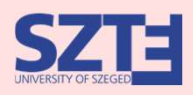

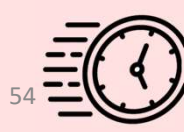

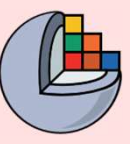

#### 5/2: Salvar modelo para STL

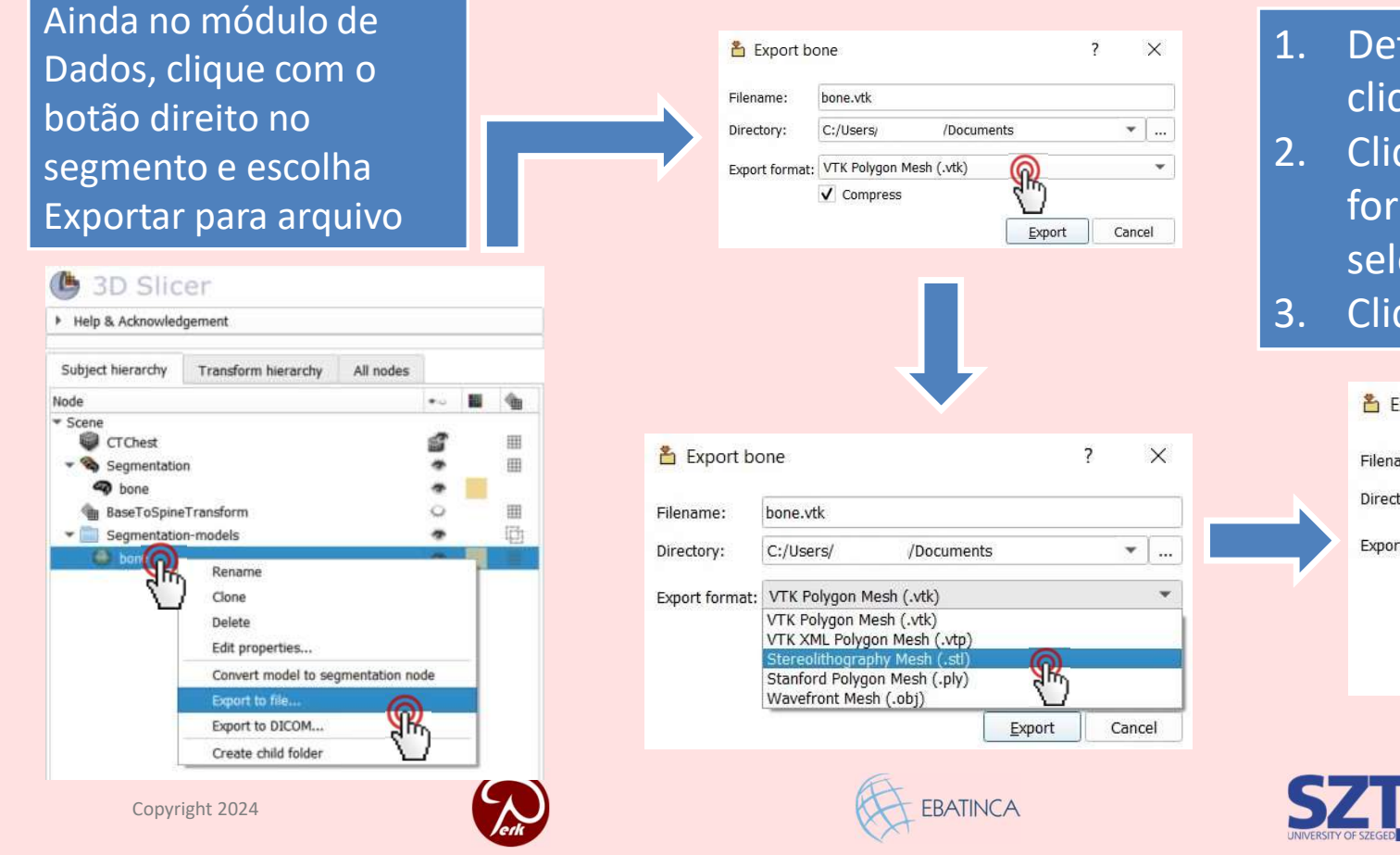

- Defina o diretório de saída clicando nos 3 pontos
- Clique no menu suspenso de formato de exportação e selecione '.stl'
- 3. Clique em Exportar

| Filename:      | bone.stl       |                 |          |    |
|----------------|----------------|-----------------|----------|----|
| Directory:     | C:/Users/      | /Documents      | *        | ]  |
| Export format: | Stereolithogra | phy Mesh (.stl) |          |    |
|                | Compress       |                 | <u> </u> |    |
|                | ✓ Compress     | Expo            | Canc     | el |

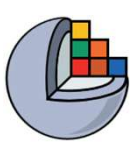

#### Conclusão

No tutorial, resumimos, por meio de um exemplo, como podemos carregar e segmentar uma região anatômica no 3D Slicer, além dos passos necessários para preparar o modelo criado para impressão 3D.

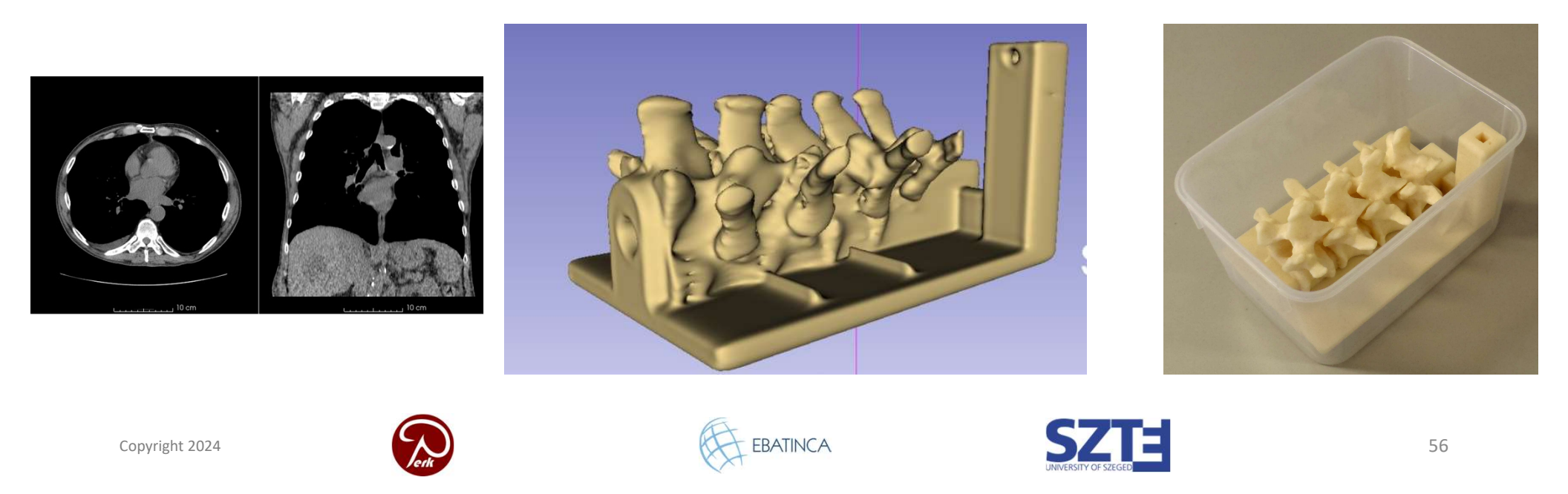

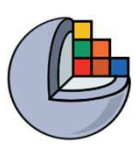

#### Agradecimentos

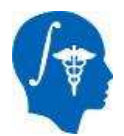

National Alliance for Medical Image Computing

NIH U54EB005149

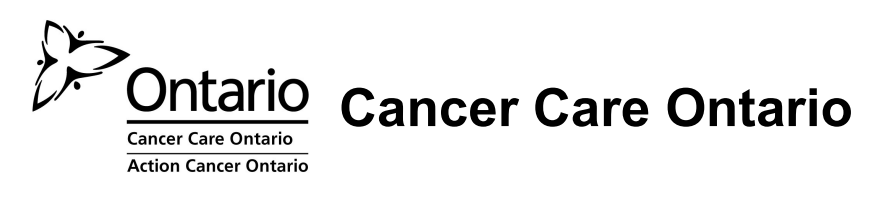

Ontario Consortium for Adaptive Interventions in Radiation Oncology

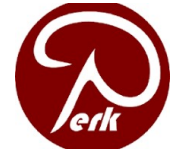

PerkLab, Queen's University, Kingston, Ontario, Canada

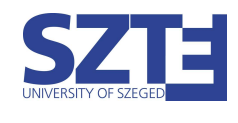

University of Szeged, Szeged, Hungary

EBATINC

EBATINCA Ebatinca S.L. Las Palmas de Gran Canaria, Gran Canaria, Spain

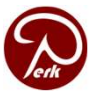

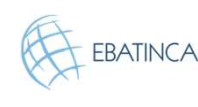

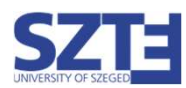